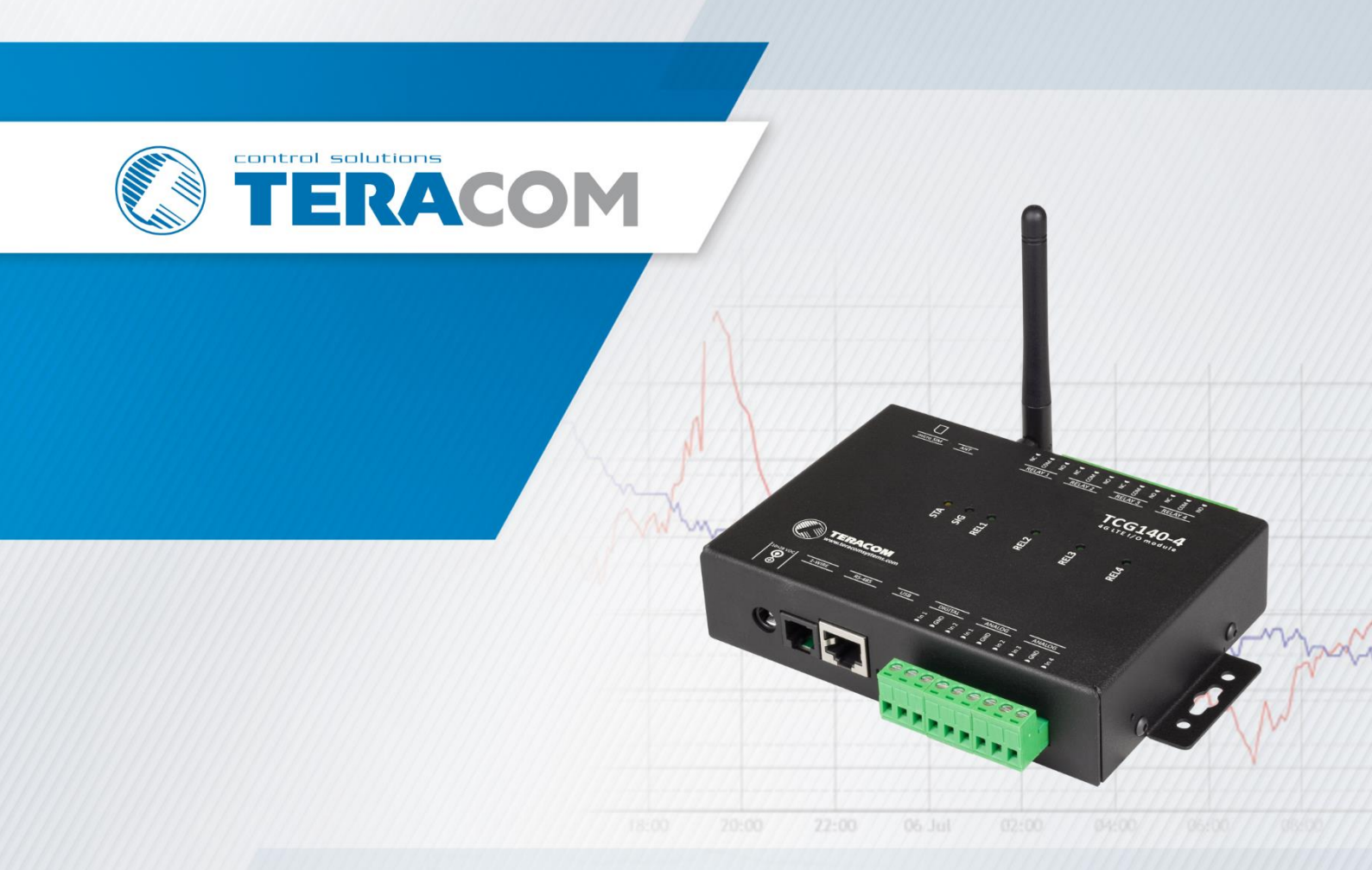

TCG140-4 4G LTE universal I/O module

# **USER MANUAL**

www.teracomsystems.com

### 1. Short description

TCG140-4 is a universal I/O module with 4G LTE Cat.1 connectivity. It also supports older technologies, such as 3G and 2G, ensuring backward compatibility with mobile networks.

The TCG140-4 includes two digital inputs, four analog inputs, digital interfaces for external sensors, and four relays. Two of the analog inputs can be configured for either current loop (0-20mA) or voltage modes. The relays can be activated remotely via SMS, HTTP/HTTPS API commands, or locally based on the status of monitored parameters. The module is compatible with all Teracom digital sensors.

All monitored parameters and relay statuses can be periodically saved in the built-in data logger. Records can also be generated in the event of an alarm condition.

The module supports HTTP/HTTPS API and MQTT for efficient M2M communication.

### 2. Features

- Multi-band connectivity ensures compatibility with various network environments.
- Flexible setup options, configurable via USB, SMS, or HTTP API.
- Two digital "dry contact" inputs.
- Up to four analog inputs with a range of 0 to 10VDC.
- Up to two current loop (4-20mA) inputs.
- Configurable multiplier, offset, and dimension for analog inputs.
- Four relays with NO and NC contacts.
- Data logger with a capacity of up to 70,000 records.
- 1-Wire support for all Teracom sensors.
- MODBUS RTU sensors support.
- MQTT support, compatible with MQTT 3.1.1 for publish-and-subscribe messaging.
- SMS alarm alerts for up to five numbers.
- Email alarm alerts for up to five recipients.
- Periodical HTTP/HTTPS POST with current status in XML or JSON format to a remote server.
- Periodical HTTP/HTTPS POST with logger data in CSV format to a remote server.
- HTTP/HTTPS API commands for integration with other systems.
- Firmware updates available via USB or Internet.

### 3. Applications

The TCG140-4 is a versatile device designed for various applications, including industrial automation, data acquisition, environmental monitoring, and building automation. Below are four key use cases:

• SCADA systems

The TCG140-4 integrates seamlessly with scada systems, leveraging periodic HTTP/HTTPS POST capabilities and MQTT for efficient data exchange in client-server environments.

• Stand-alone data logger

The device operates as a standalone data logger, recording data at intervals as short as one minute. This feature is particularly valuable in locations lacking ethernet connectivity, where data can still be logged and periodically uploaded to a server in CSV format.

• Tracking based on geolocation

The TCG140-4 is ideal for applications requiring geolocation tracking, such as the monitoring of mobile assets (e.g., refrigerators, display cases, etc.). It utilizes mobile cell data, making it

effective even inside buildings or areas with limited GPS coverage. This feature enables reliable asset management and operational oversight.

• Environmental monitoring and control

Designed for environmental monitoring, the TCG140-4 excels in measuring and controlling various environmental parameters, ensuring optimal conditions in diverse settings

#### 4. Specifications

- **Physical characteristics** • Dimensions: 158 x 119 x 34 mm Weight: 470 g
- **Environmental limits** Operating temperature: -20 to 55°C Operating temperature for USB setup: 0 to 40°C Storage temperature: -25 to 60°C Ambient relative humidity: 5 to 85% (non-condensing)

#### Standards and certifications

Safety: EN 62368-1:2014 + EN 62368-1:2014/AC1-3:2015 + EN 62368-1:2014/A11:2017 + EN 62368-1:2014/AC:2017-03:2017, EN 62311:2008

EMC: EN 55032: 2015 + EN 55032: 2015/AC:2016-07 + EN 55032: 2015/A11:2020 EN 55024: 2010 + EN 55024: 2010/A1:2015 EN 61000-3-2: 2014 EN 61000-3-3: 2013 + EN 61000-3-3: 2013/A1:2019

- RFU: EN 301 489-19 V2.1.1, EN 301511 V12.5.1, EN 301 908-1 V11.1.1, EN 301 908-13 V11.1.2, EN 301 908-2 V11.1.2, EN 303 413 V1.1.1 Green: RoHS
- Warranty Warranty period: 3 years
- Power supply Operating voltage range (including -15/+20% according to IEC 62368-1): 10 to 28 VDC Current consumption: 0.37A @ 12VDC
- Cellular interface •

```
SIM card size: Micro
Antenna connector: SMA-F
Standards: LTE-FDD, WCDMA, EDGE and GPRS
 TCG140-4E (h2.xx) bands:
  4G LTE:
              B1/B3/B5/B7/B8/B20
  2G:
              B3/B8
 TCG140-4G (h2.xx) bands:
              B1/B2/B3/B4/B5/B7/B8/B12/B13/B18/B19/B20/B25/B26/B28/
  4G LTE:
  B66/B34/B38/B39/B40/B41
  3G:
              B1/B2/B4/B5/B6/B8/B19
  2G:
              B2/B3/B5/B8
```

# Attention!

The device can be used only in networks that support IPV4 addresses (IPV6 is not supported).

The device exclusively relies on the IMS (IP Multimedia Subsystem) for SMS functionality. We recommend contacting your mobile operator to verify IPv4 and IMS support.

- Digital inputs Isolation: Non-isolated Type: Dry contact Sampling rate: 10ms Digital filtering time period: 30ms
- Analog inputs
   Isolation: Non-isolated
   Type: Single-ended
   Resolution: 10 bits
   Mode (Analog inputs 1 and 2): Voltage
   Mode (Analog inputs 3 and 4): Voltage / Current (WEB interface selectable)
   Input Range: 0 to 10 VDC, 0 to 20 mA
   Accuracy: ±1%
   Sampling Rate: 500ms per channel (averaged value of 250 samples)
   Input Impedance: 1 mega-ohm (min.)
   Built-in resistor for current mode: 410 ohms
- Relay outputs

Type: Form C (N.O. and N.C. contacts) Contact current rating: 3 A @ 24 VDC, 30 VAC (resistive load) Initial insulation resistance: 100 mega-ohms (min.) @ 500 VDC Mechanical endurance: 10 000 000 operations Electrical endurance: 100 000 operations @ 3 A resistive load Contact resistance: 50 milli-ohms max. (initial value) Minimum pulse output: 0.1 Hz at rated load

CAUTION: The device does not contain any internal overcurrent protection facilities on the relays' contact lines.

External fuses or short circuit current limiting circuit breakers, rated to 3 Amps, are to be used for overcurrent protection of the connecting lines.

- Digital sensor interfaces (1-Wire and RS-485)
   Output voltage: 5.0 ± 0.3 VDC
   Maximum output current (for both interfaces): 0.2A
- Internal FLASH memory Endurance: 100 000 cycles (any save command or full scroll (70000 records) of the logger)
- Lithium battery Type: CR1220

**Caution!** Risk of explosion if the battery is replaced by an incorrect type.

### 5. Installation

The TCG140-4 must be installed by qualified personnel to ensure proper operation and safety. The installation process involves the following steps: mounting the device, connecting the antenna, wiring the inputs and outputs, supplying power, and completing the configuration via a web browser.

This device is designed for indoor use only and should not be installed directly outdoors.

Attention! Before inserting the SIM card into the device, ensure that the PIN code is disabled to avoid connectivity issues.

### 5.1. Mounting

The TCG140-4 should be installed in a clean, dry location on a non-flammable surface. Proper ventilation is recommended for installations where the ambient air temperature may become high.

Wall mounting

Mount the device to a wall using two plastic dowels (e.g., 8x60mm, Würth GmbH 0912 802 002) and two dowel screws (e.g., 6x70mm, Würth GmbH 0157 06 70). Refer to Appendix D, figure 1, for detailed mechanical drawings.

Spacing requirements

Maintain a minimum spacing of 50 mm on all sides to ensure proper ventilation and electrical isolation. Refer to Appendix D, figure 2, for recommended clearances.

**DIN** rail mounting

For DIN rail installations, use the DIN-RAIL-MOUNT-KIT to securely attach the device to the rail.

#### 5.2. Connectors

**Attention!** Always disconnect the power supply before starting any wiring to avoid electrical hazards or equipment damage.

Follow these steps for correct wiring:

- Ensure the power supply to the device is turned off;
- Make the necessary wiring connections to the terminals;
- Apply power.

It is strongly recommended to test and configure the TCG140-4 without connecting it to any controlled devices. Ensure that all wires are securely attached to the terminals and that the terminal screws are properly tightened. Improper wiring or configuration may cause permanent damage to the module, the connected equipment, or both.

Refer to the diagram below for the exact locations of inputs and outputs:

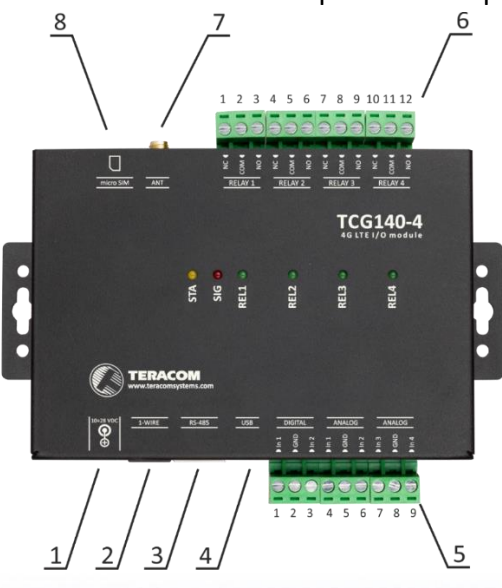

| Connector 1 | Power - 2.1x5.5, central positive | Connector 6 | Din1 NC Dolow 1     |
|-------------|-----------------------------------|-------------|---------------------|
| Connector 1 |                                   |             | PINI – NC Relay I   |
| Connector 2 | 1-Wire interface                  |             | Pin2 – COM Relay 1  |
| Connector 3 | RS-485 interface                  |             | Pin3 – NO Relay 1   |
| Connector 4 | mini USB                          |             | Pin4 – NC Relay 2   |
| Connector 5 | Pin1 – Digital In 1               |             | Pin5 – COM Relay 2  |
|             | Pin2 – Ground                     |             | Pin6 – NO Relay 2   |
|             | Pin3 – Digital In 2               |             | Pin7 – NC Relay 3   |
|             | Pin4 – Analog In 1                |             | Pin8 – COM Relay 3  |
|             | Pin5 – Ground                     |             | Pin9 – NO Relay 3   |
|             | Pin6 – Analog In 2                |             | Pin10 – NC Relay 4  |
|             | Pin7 – Analog In 3                |             | Pin11 – COM Relay 4 |
|             | Pin8 – Ground                     |             | Pin12 – NO Relay 4  |
|             | Pin9 – Analog In 4                | Connector 7 | GSM Antenna         |

### **Connector 2**

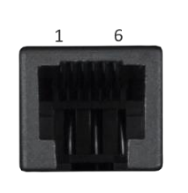

#### Pin Description

| 1 | 1-Wire GND (most left) |
|---|------------------------|
| 2 | 1-Wire GND             |
| 3 | 1-Wire Data            |
| 4 | 1-Wire GND             |
| 5 | 1-Wire +VDD            |
| 6 | 1-Wire +VDD            |

#### **Corresponding UTP wires color**

SIM card

White/Brown White/Green Green White/Orange Orange Brown

Connector 8

### **Connector 3**

| 1 | 8 |
|---|---|
|   |   |
| 1 |   |
|   |   |

### Pin Description

- 1 not connected (most left) 0
- 2 not connected
- 3 not connected
- 4 Line B-
- 5 Line A+
- 6 not connected
- 7 +VDD
- 8 GND

#### **Corresponding UTP wires color**

- Orange/White Tracer Orange
- Green/White Tracer
- Blue
- Blue/White Tracer
- Green
- Brown/White Tracer
- Brown

### 5.2.1. Power

### supply connection

TCG140-4 must be powered by the adapter SYS1308(N)-2412-W2E or equivalent, suitable for overvoltage category II and certified for safety compliance. The power supply device should be able to withstand short circuits and secondary circuit overloads. Ensure the equipment is easily accessible for disconnecting from the power supply during use.

### 5.2.2. 1-Wire interface

The 1-Wire interface, a registered trademark of Analog devices Inc., is designed for connecting multiple sensors over short wiring distances. However, it is not suitable for long cable runs or environments with high electrical noise.

The TCG140-4 supports connecting up to a maximum of eight sensors, whether they are 1-Wire or MODBUS RTU.

All Teracom 1-Wire sensors are compatible with this device. Once connected, sensors are automatically detected, and the corresponding measurement dimension is assigned.

For multi-sensor setups, it is strongly recommended to use a daisy-chained (linear) topology to ensure proper operation and reliable communication between the device and sensors:

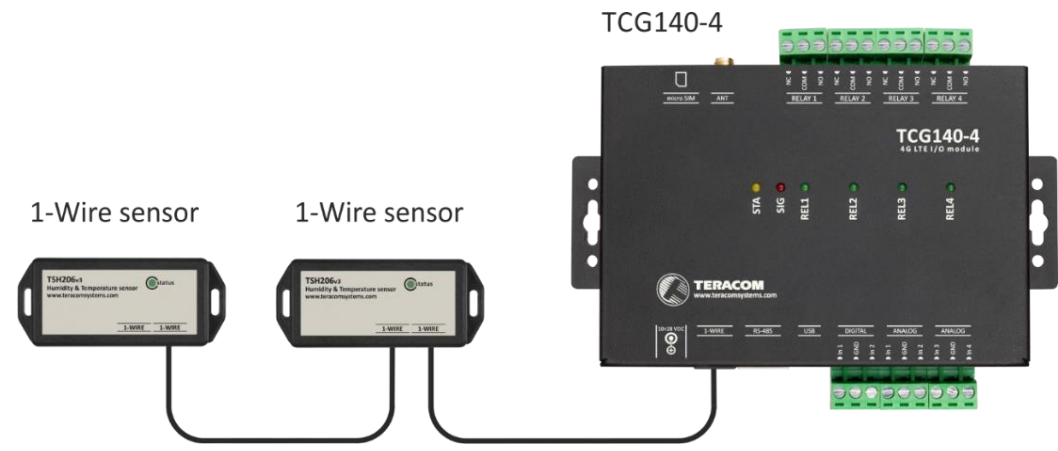

It is strongly recommended to use only UTP/FTP cables for the 1-Wire interface and to keep the total cable length within 30 meters. While functionality has been observed at longer distances, error-free operation cannot be guaranteed beyond the specified limit.

For best practices and detailed guidance on reliable long-line 1-Wire networks, refer to the guidelines available here.

Please note that we guarantee proper operation only when using Teracom 1-Wire sensors.

### 5.2.3. RS-485 interface

The RS-485 interface is not isolated from the power supply ground.

RS-485 is an industry-standard for serial communication, ideal for long-distance connections and environments with high electrical noise, such as industrial settings.

The TCG140-4 supports connecting up to a maximum of eight sensors, whether they are 1-Wire or MODBUS RTU.

Connections are made using a standard RJ-45 connector, with the pinout specified in the "Modbus over Serial Line Specification and Implementation Guide", available at www.modbus.org.

For setups with multiple devices, a daisy-chain (linear) topology is strongly recommended:

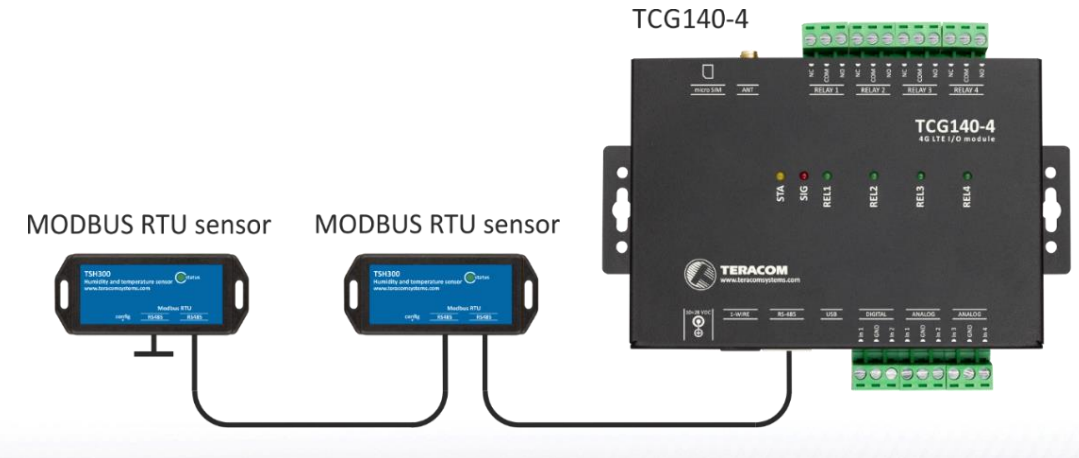

To maintain signal integrity, it is essential to use 120-ohm line terminators at both ends of the RS-485 bus. The TCG140-4 includes one terminator and should be installed at one end of the line, leaving the other end for the user to terminate.

It is recommended to use only UTP or FTP cables. Keep the total cable length within 30 meters; however, functionality has been observed over longer distances

### 5.2.4. Digital inputs connection

Note that all inputs are not isolated from the power supply ground.

The digital inputs of TCG140-4 in OPEN/CLOSED mode can monitor devices with "dry contact" outputs such as door contacts, push buttons, PIR detectors, etc.

To connect an alarm button and PIR detector to TCG140-4, connect one side to the "Digital In" terminal and the other side to the "GND" terminal, as illustrated in a picture:

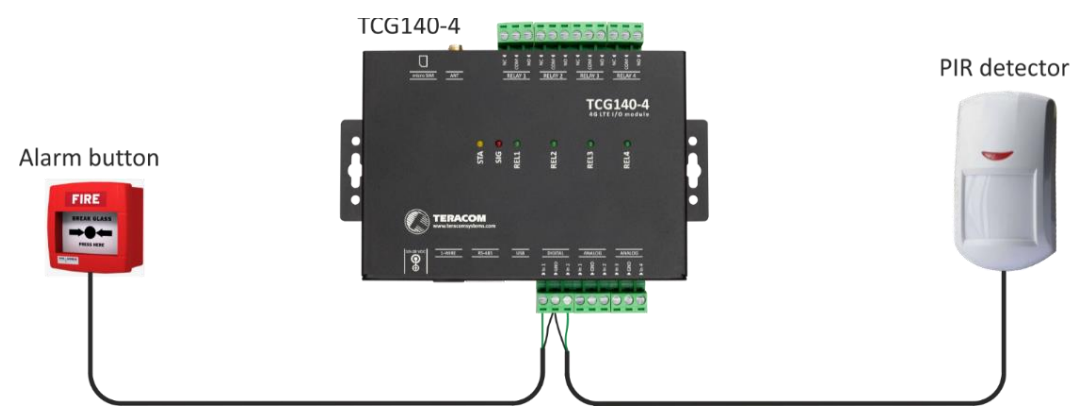

The maximum cable length should not exceed 30 meters.

### 5.2.5. Analog inputs connection

Note that all inputs are not isolated from the power supply ground.

The analog inputs of the TCG140-4 are designed for monitoring DC voltage up to 10VDC. These inputs can be directly connected to sensors and transmitters that output an analog signal in this range.

To facilitate accurate monitoring, each analog input has configurable settings for "Multiplier," "Offset," and "Dimension." These settings enable the system to interpret sensor outputs and directly display the measured parameters.

For voltages exceeding 10VDC, it is possible to extend the range by adding an external resistor in series with the input. For every 1 mega-ohm of resistance, the measurable voltage increases by approximately 5.893V. It is recommended to use resistors with 1% or better accuracy for optimal results.

Inputs 3 and 4 of the TCG140-4 have the additional feature of an optional 410-ohm internal resistor connected in parallel. When activated, these inputs can directly accommodate 0-20mA current loop sensors and transmitters. The activation of this resistor is controlled via the user interface. The diagram below illustrates two common use cases:

- A 0-10V analog sensor connected to analog input 1.
- A 0-20mA current loop transmitter connected to analog input 3, with the input configured in current mode.

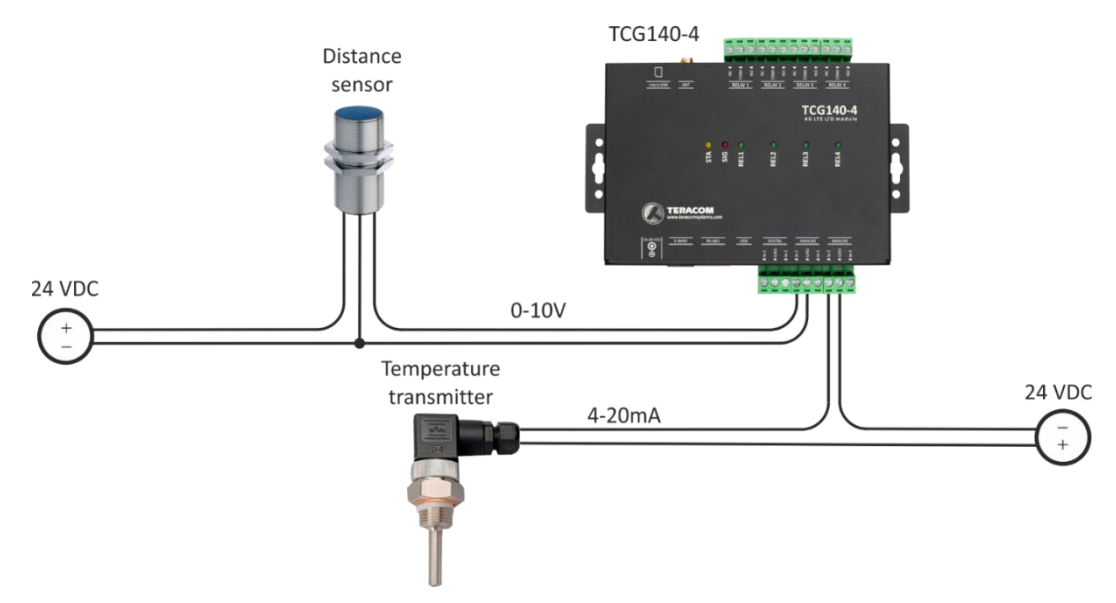

The maximum cable length should not exceed 30 meters.

### 5.2.6. Relays connection

Note that the relay contacts are directly connected to the terminal connectors and there is no internal overcurrent protection on the relay contact lines.

For all relays, normally open, normally closed, and common contacts are available. If the load requires a switchable current or voltage higher than the specified limits, an external relay must be used.

When mechanical relays switch inductive loads, such as motors, transformers, or other relays, an arc may form across the relay contacts each time they open. This can lead to accelerated wear on the relay contacts, reducing their lifespan. To protect the contacts and extend their service life, it is strongly recommended to use relay contact protection devices when switching inductive loads. Using an external solid-state relay is a good option.

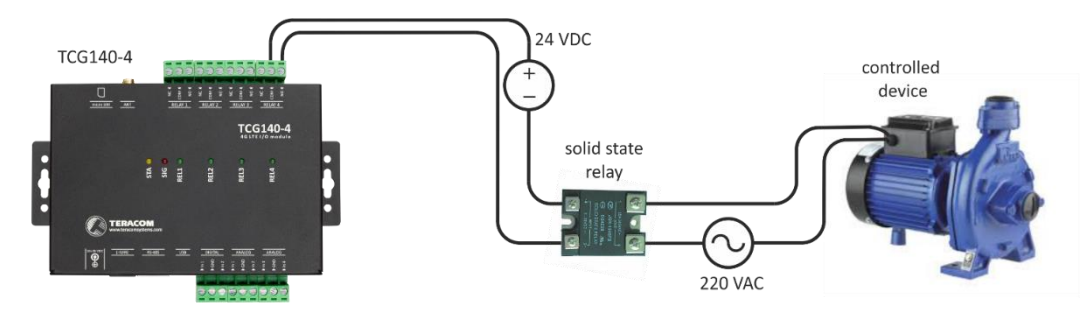

### 6. LED indicators

The LED indicators provide a visual representation of the module's status:

- **REL1 REL4** (green) This LED lights up when the corresponding relay is activated, meaning the normally open (NO) contact is connected to the common (COM) terminal;
- SIG (red) Indicates the device's status, working in conjunction with the STA indicator;
- **STA** (yellow) Also indicates the device's status, working in conjunction with the SIG indicator.

The following states are displayed:

• **Module initialization** – during the module initialization process, the SIG (red) and STA (yellow) indicators first turn on for one second immediately after power-on. Following this, they turn off for another secon.

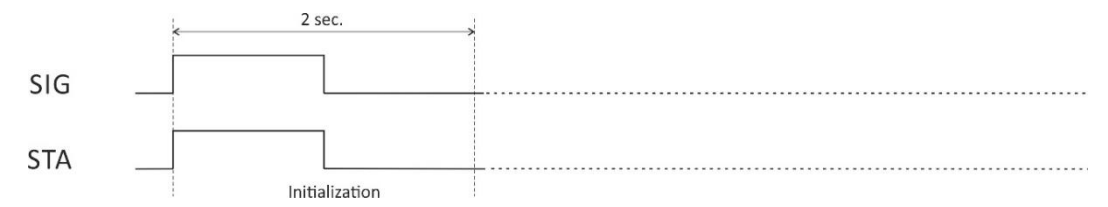

• Searching for a network – after the initialization process, the SIG indicator remains off, while the STA indicator flashes with a period of 200 milliseconds.

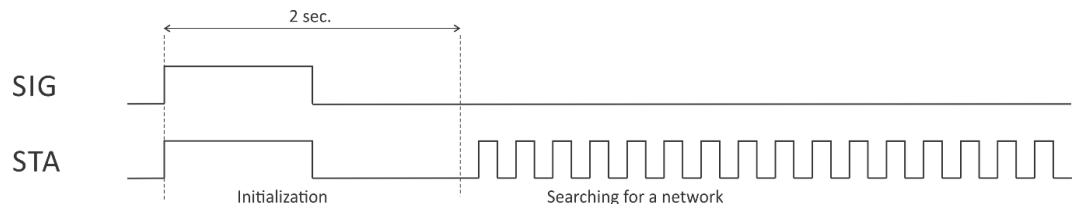

 Connected to a network – once the module successfully connects to a mobile network, the STA indicator shows the type of connection, and the SIG indicator displays the signal strength.

If there is only a GSM connection, the STA indicator flashes once for 200 milliseconds within a 2-second period;

| SIG |                           | Signal strenght >80%     |  |
|-----|---------------------------|--------------------------|--|
| STA | Searching for GSM Network | Connected to GSM Network |  |

If there are GSM and 4G/3G/2G connections available, the STA indicator flashes twice for 200 milliseconds within a 2-second period.

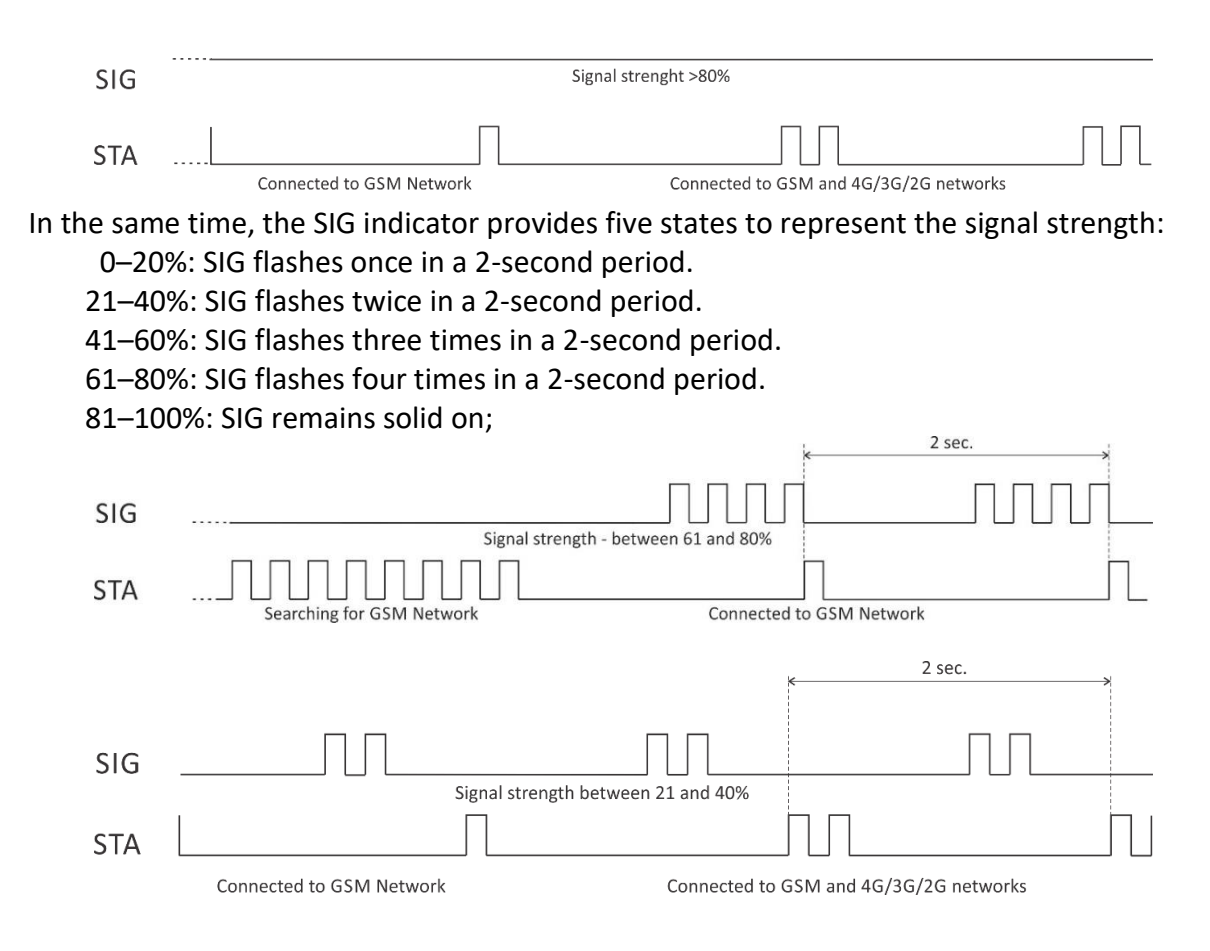

• Error message – if an error occurs after initialization, the SIG indicator will remain solid off, and the STA indicator will flash to indicate the type of error.

STA flashes once for 1 second: Master phone number is not set. STA flashes continuously for 1 second within a 2-second period: Permanent hardware error.

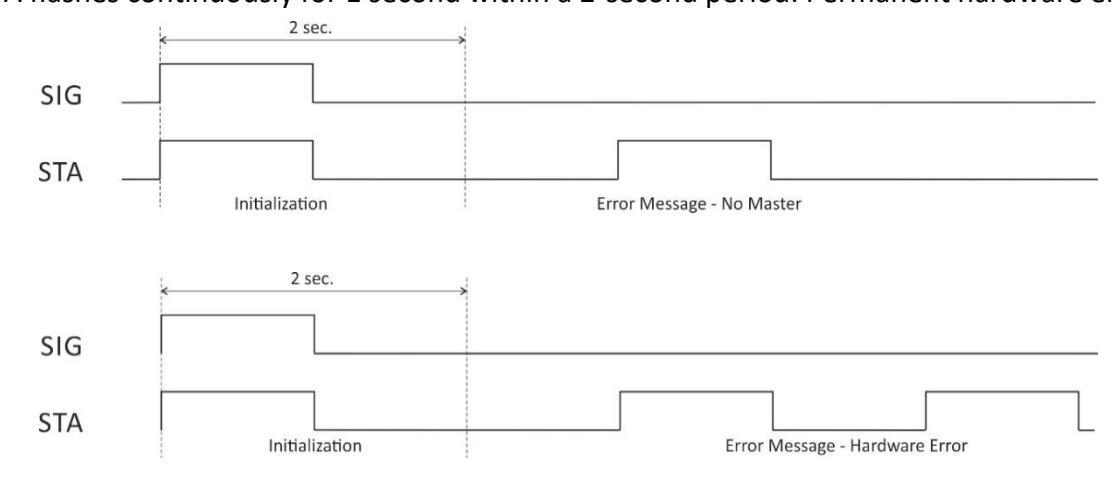

#### 7. Initial setup via USB

The initial setup of TCG140-4 is performed using a computer with Windows 10 or a newer version of Microsoft Windows. After powering up the module, connect it to the computer using a USB cable. Once connected, the operating system will automatically begin installing the necessary drivers for communication with the device.

A notification will appear indicating the installation process:

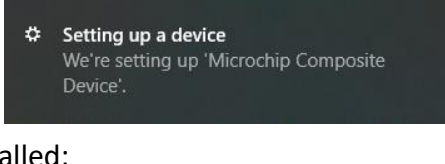

The following drivers will be installed:

- Microchip composite device
- USB serial port driver

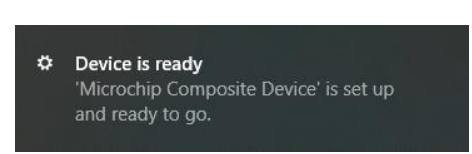

If the USB serial port driver cannot be installed automatically, it must be installed manually. The driver can be downloaded from the TCG140-4 product page at www.teracomsystems.com.

After the driver is successfully installed, the device will be recognized as Mass Storage. The following window will appear on the screen:

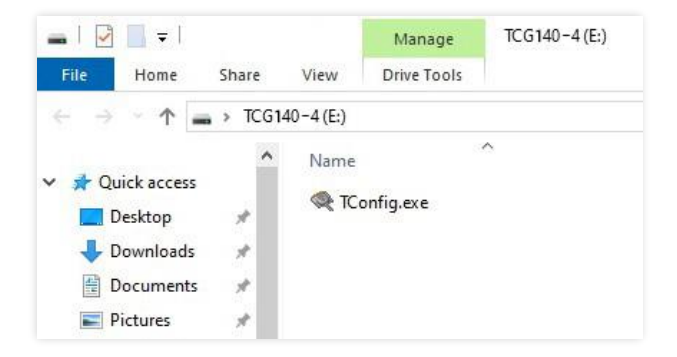

The only file stored on the mass storage is a tool called "TConfig", which facilitates communication between the TCG140-4 and the PC:

Page 11

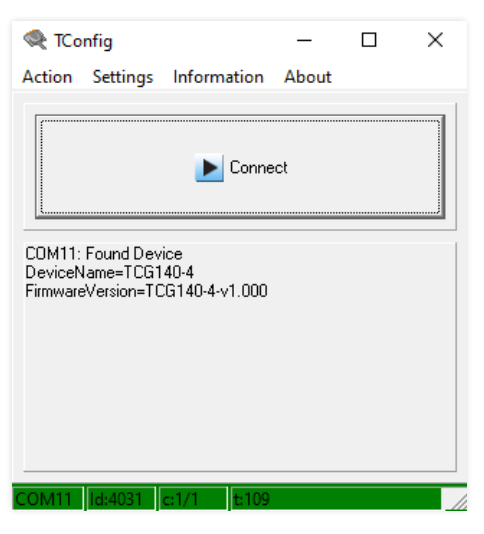

Clicking the "Start" button will open the browser and display the Monitoring page of TCG140-4.

### 7.1. Monitoring page

The monitoring page provides real-time information about the current status of TCG140-4 inputs and outputs. It is divided into four sections: "1-Wire sensors", "Modbus sensors", "Digital inputs", "Analog inputs" and "Relays".

Each parameter (sensor, input, or relay) is displayed with a description of up to 15 characters. These descriptions can be customized on the "Setup-Input/Output" page.

### 7.1.1. Sensors section

There are two sensor sub-sections on the page: one for 1-Wire sensors and another for MODBUS RTU sensors.

| 1-Wire sense | ors         |          |           |                  |
|--------------|-------------|----------|-----------|------------------|
| Pos          | Description | Value 1  | Value 2   | ID               |
| 1            | S1:TSH2xx   | 23.188°C | 55.563%RH | 010E69061D00FFAA |
| 2            | S2          |          |           | 000000000000000  |
| 3            | S3          |          |           | 000000000000000  |
| 4            | S4          |          |           | 000000000000000  |

| Modbus sensors |             |             |             |         |
|----------------|-------------|-------------|-------------|---------|
| Pos            | Description | Value 1     | Value 2     | Address |
| 5              | S5          | 1500.000ppm | 1005.000hPa | 1       |
| 6              | S6          | 25.469°C    |             | 2       |
| 7              | S7          |             |             | 0       |
| 8              | S8          |             |             | 0       |

The TCG140-4 supports up to eight sensors, which can be connected to both interfaces in a random ratio. This ratio is set in the "Sensors Ratio Setup" section on the Setup -> Sensors page. By default, the number of MODBUS RTU sensors is set to 4.

All detected 1-Wire sensors are displayed in the "1-Wire sensors" sub-section. These sensors must be set up in the "1-Wire Sensors Setup" section on the Setup -> Sensors page.

All MODBUS RTU sensors are displayed in the "Modbus Sensors" sub-section. These sensors must be added and configured in the "Modbus RTU Sensors" section on the Setup -> Sensors page.

Each sensor is displayed with a description, value, and ID or address. The description can be up to 15 characters long and can be modified on the Setup -> Conditions page.

Dual sensors, such as temperature-humidity sensors, provide two parameters.

### 7.1.2. Digital inputs section

| Digital inputs  | rigital inputs |                 |        |  |
|-----------------|----------------|-----------------|--------|--|
| Digital input   | Status         | Digital input   | Status |  |
| Digital Input 1 | OPEN           | Digital Input 2 | OPEN   |  |

The digital inputs are used to monitor the state of discrete devices such as motion sensors, door contacts, relay contacts, alarm outputs, and similar devices.

The inputs are sampled every 10 milliseconds, and a change in input status is considered valid only if the same value is consistently read in three consecutive samples (30 milliseconds).

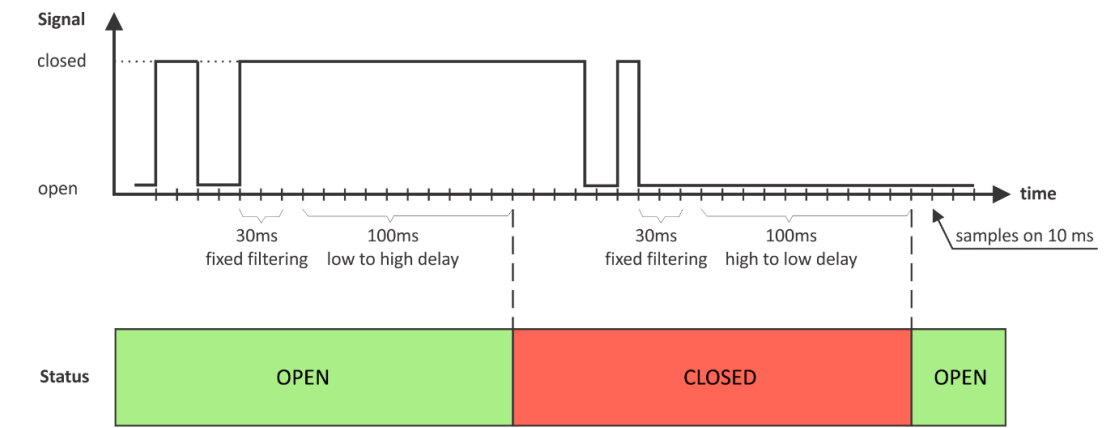

The status of each input is displayed both as text and with color coding. Descriptions and status text can be customized in the Setup -> Input/Output section.

### 7.1.3. Analog inputs section

| Analog inputs  |        |                |        |
|----------------|--------|----------------|--------|
| Analog input   | Value  | Analog input   | Value  |
| Analog Input 1 | 0.000V | Analog Input 2 | 0.000V |
| Analog Input 3 | 0.000V | Analog Input 4 | 0.000V |

Analog inputs are used to monitor DC voltage sources, such as analog sensors, batteries, power supplies, or solar panels.

Analog inputs 3 and 4 also support monitoring 0-20mA current loop sensors or transmitters. The operating mode of these inputs can be changed in the "Setup -> Input/Output" section.

While analog inputs are sampled at a high rate, the displayed value is updated every 0.5 seconds. The displayed value is an average of 250 readings taken during this interval.

For each analog input, the Unit, Multiplier, and Offset can be configured in the Setup -> Input/Output section.

#### 7.1.4. Relay section

| Relays  |        |                          |
|---------|--------|--------------------------|
| Relay   | Status | Control                  |
| Relay 1 | OFF    | ON OFF Pulse             |
| Relay 2 | OFF    | ON OFF Pulse             |
| Relay 3 | OFF    | ON OFF Pulse             |
| Relay 4 | OFF    | ON OFF Pulse             |
|         |        | All On All Off Pulse All |

This section displays the current state of the relays. Each relay can be activated either remotely or locally based on the status of a monitored parameter. For relays activated locally, a text description of the controlling parameter is shown instead of control buttons.

Pulse duration and parameters for local relay activation can be configured individually for each relay in the Setup -> Input/Output -> Relay outputs section.

### 7.2. Setup

### 7.2.1. SMS

In this section, you can configure SMS alarm recipients.

| SMS set | up                                        |              | Connectivity alort | Alarm potification |  |
|---------|-------------------------------------------|--------------|--------------------|--------------------|--|
|         |                                           |              |                    | Alarm notification |  |
| Master  | [+][Country code][Network prefix][Number] | +33400013010 |                    |                    |  |
|         | Number format 👔                           |              | Superuser rights 🕧 | Alarm notification |  |
| User 1  | [+][Country code][Network prefix][Number] |              |                    |                    |  |
| User 2  | [+][Country code][Network prefix][Number] |              |                    |                    |  |
| User 3  | [+][Country code][Network prefix][Number] |              |                    |                    |  |
|         | [+][Country code][Network prefix][Number] |              |                    |                    |  |

The Master recipient has special privileges, including the ability to modify device settings using SMS commands. By default, the Master receives SMS alarm messages, though this can be disabled by unchecking the alarm notification checkbox. Additionally, the Master will receive SMS alerts for internet connectivity loss if the "Connectivity alert" checkbox is enabled, which it is by default. The Master's phone number must be entered in the E.164 international format (ITU-T Recommendation) to ensure global uniqueness and proper routing of calls and messages.

Up to four additional recipients can be set to receive SMS alarms when monitored parameters enter an alarm state. To enable this, the "Alarm Notification" checkbox must be activated for each number. These recipients can also query parameter states/values by sending an SMS request.

Granting "Superuser rights" to any of these four recipients allows them to send SMS commands with similar permissions to the Master, except for creating new users or changing the Master. Numbers for these users can be entered in either the E.164 international format or as short codes.

Short codes are typically 3–8 digits long and are used for high-volume application-to-person (A2P) messaging within the same country or region. These codes cannot be used for international messaging and are valid only for communication within the country where they are based.

A "Send test SMS" button allows you to send a test SMS to all recipients to verify the configuration.

All SMS commands, their syntax, and the corresponding responses are detailed in the "Setup via SMS" section.

Note: SMS is not a reliable communication method and is not recommended as a primary monitoring technology.

#### 7.2.2. Sensors

#### 7.2.2.1. Sensors ratio setup

This section allows you to configure the ratio between 1-Wire and MODBUS RTU sensors. The default ratio is 4:4, enabling equal allocation for both types of sensors

| Sensors ratio setup      |   |   |
|--------------------------|---|---|
| Number of 1Wire sensors  | 4 | ~ |
| Number of Modbus sensors | 4 |   |
|                          |   |   |

Page 14

### 7.2.2.2. 1-Wire sensors setup

| Pos | Description | Value 1  | Value 2   | ID                                      | Lock |
|-----|-------------|----------|-----------|-----------------------------------------|------|
| 1   | S1:TSH2xx   | 23.313°C | 55.500%RH | 010E69061D00FFAA                        |      |
| 2   | S2          |          |           | 0000000000000000                        |      |
| 3   | S3          |          |           | 0000000000000000                        |      |
| 4   | 54          |          |           | 000000000000000000000000000000000000000 |      |

The detection of connected 1-Wire sensors occurs either automatically after power-on or manually using the "Scan" button. Detected sensors are listed in ascending order based on their unique ID numbers.

It is possible to lock a 1-Wire sensor to a specific position. To achieve this, sensors must be assigned one at a time. After each assignment, a new scan should be performed, and the newly detected sensor should be locked in its designated position. Once all sensors are locked, removing a sensor from the sequence (e.g., one "in the middle") will not affect the positions of the remaining sensors after a reset.

This feature is particularly useful when the TCG140-4 is integrated into a monitoring and control system managed through HTTP/HTTPS API commands.

### 7.2.2.3. MODBUS RTU communication setup

| Modbus RT | Modbus RTU communication setup |   |                                |                          |                |       |  |  |  |  |  |
|-----------|--------------------------------|---|--------------------------------|--------------------------|----------------|-------|--|--|--|--|--|
| Bit rate  | 19200                          | ~ | Scan time-out for a sensor, ms | 100                      | Max scan time: | 25935 |  |  |  |  |  |
| Parity    | even                           | ~ | First address                  | 1                        |                |       |  |  |  |  |  |
| Stop bits | 1                              | ~ | Last address                   | 247                      |                |       |  |  |  |  |  |
|           | Scanning (9%)                  |   |                                |                          |                |       |  |  |  |  |  |
|           |                                |   | Found: 1 sensors w             | ith following addresses: | 1              |       |  |  |  |  |  |

The TCG140-4 supports MODBUS RTU communication over the RS-485 interface. All sensors connected to this interface must operate with identical communication settings.

By default, the TCG140-4 uses standard MODBUS RTU settings: 19200 baud rate, even parity (E), and 1 stop bit (1).

On the right side of the section, there is a tool for scanning the MODBUS RTU interface. To optimize the scanning process set the appropriate sensor time-out and address range and press the "Save" button.

### 7.2.2.4. MODBUS RTU sensors

The TCG140-4 supports both Teracom and third-party MODBUS RTU sensors.

For each sensor, it is necessary to configure the appropriate MODBUS RTU address, register address, register type, data type, and data order. Once these settings are correctly configured and saved, the corresponding data will appear in the "Raw value" column if the settings are valid. The register type can be set to either "Holding" or "Input."

| s Sensor address | Register address | Register type |   | Data type |    | Data order         |        | Raw value       | Response time-out, (10-500) ms |
|------------------|------------------|---------------|---|-----------|----|--------------------|--------|-----------------|--------------------------------|
|                  | 100              | Holding       | ~ | float     | ~  | MSW first          | ~      | 26.186          | 100                            |
| 1                | 102              | Holding       | ~ | float     | ~  | MSW first          | ~      | 39.113          | 100                            |
|                  | 100              | Holding       | ~ | float     | *  | MSW first          | ~      | ]               | 100                            |
| 0                |                  | Holding       | ~ | float     | ~  | MSW first          | ~      | ]               | 100                            |
| 0                | 100              | Holding       | ~ | float     | ~  | MSW first          | ~      |                 | 100                            |
| 0                |                  | Holding       | ~ | float     | ~  | MSW first          | ~      | ]               | 100                            |
|                  | 100              | Holding       | ~ | float     | ~  | ✓ MSW first ✓ ···· |        | ]               | 100                            |
| U                |                  | Holding       | ~ | float     | ~  | MSW first          | ~      | ]               | 100                            |
|                  |                  |               |   |           |    | м                  | ax res | ponse time-out: | 210                            |
|                  |                  |               |   |           |    |                    |        | Polling time:   | 2000 ~                         |
|                  |                  |               |   |           |    |                    |        |                 |                                |
|                  |                  |               |   | Sa        | ve |                    |        |                 |                                |

The TCG140-4 supports MODBUS RTU sensors with a response time-out range of 10 to 500ms. By default, the response time-out for a new sensor is 100ms. It is recommended to use the shortest response time supported by the sensor's manufacturer to optimize performance. The total system response time-out is the sum of the selected response time-out values for all configured sensors.

The polling time is the interval between two successive readings of the same sensor. The default polling time is set to 1 second. The polling time determines the system's reaction speed, and it is important to note that the maximum response time-out cannot be shorter than the polling time.

All further processing of the raw data is performed in specific formats:

- For float, 16-bit unsigned integer, and 16-bit signed integer data types, the data is processed in float-point format with a 24-bit mantissa.
- For 32-bit unsigned integer and 32-bit signed integer data types, the data can be processed in either float-point or integer format. In float-point mode, the data uses a 24-bit mantissa, while in integer mode, calculations involving a multiplier and offset are truncated.

### 7.2.2.5. Sensor setup tool

The link for the tool is available at the bottom of the Modbus RTU sensors paragraph. It can be used for sensor communication setup changes or just to read information from a register.

### 7.2.2.5.1. Communication setup

This section is similar to the general MODBUS RTU communication setup, with the addition of a new field for the sensor address.

It is important to note that any changes made in this section are not saved permanently and do not affect the general communication settings of the TCG140-4.

| Communication setup |       |   |                                             |     |
|---------------------|-------|---|---------------------------------------------|-----|
| Bit rate            | 19200 | ~ | Time-out                                    | 100 |
| Parity              | even  | ~ | First address                               | 1   |
| Stop bits           | 1     | ~ | Last address                                | 247 |
|                     |       |   | Scan                                        |     |
|                     |       |   | Found:<br>sensors with following addresses: | 1   |
| MB Address          | 1     |   | sensors man roccoming addresses.            | ~   |

### 7.2.2.5.2. Sensor communication register setup

This section of the tool allows you to check and modify the status of the sensor's communication registers.

| Sensor communio         | cation register setup |                      |       |             |
|-------------------------|-----------------------|----------------------|-------|-------------|
| Bit rate register #     | 11                    | Value                | 19200 |             |
| Parity, stop register # | 12                    | Value                | 1     |             |
| Address register #      | 10                    | Value                | 3     | (1 -:- 247) |
|                         | Read                  |                      | Write |             |
|                         |                       | Transfer successful. |       |             |

### 7.2.2.5.3. Sensor registers check

| Sensor registe | ers check |                     |             |        |
|----------------|-----------|---------------------|-------------|--------|
| Start address  | Data type | Number of registers | Data order  | Value  |
| 100            | float 🗸   | 2                   | MSW first 🗸 | 27.775 |
|                |           |                     |             |        |
|                | _         | Dead                | Write       |        |
|                |           | Read                | write       |        |
|                |           | Transfer successfu  | ıl.         |        |

This section of the tool is used for performing a general check of the sensor's registers.

### 7.2.3. Input/Output

#### 7.2.3.1. Sensors

This section allows configuration of the parameters for sensors.

For each sensor, a description of up to 15 characters can be set. These descriptions will appear on the monitoring page, conditions page, in XML/JSON data, as well as in SMS and email alerts.

For certain sensors, additional fields—Unit, Multiplier, and Offset—are available to convert raw sensor values into meaningful units. The scaled value is calculated using the following formula:

SV[Un] = RV \* MU + OF

Where:

SV – scaled (displayed) value; Un – unit; RV – raw value from the sensor; MU – multiplier; OF – offset.

| Sensors  |             |      |            |          |  |
|----------|-------------|------|------------|----------|--|
| Sensor # | Description | Unit | Multiplier | Offset   |  |
| S1       | S1:TST1xx   | °C   | 1.000000   | 0.000000 |  |
|          |             |      |            |          |  |
| S2       | 52          |      |            |          |  |
|          |             |      |            |          |  |
| S3       | 53          |      |            |          |  |
|          |             |      |            |          |  |
| S4       | S4          |      |            |          |  |
|          |             |      |            |          |  |
| S5       | S5          | °C   | 1.000000   | 0.000000 |  |
|          |             | %RH  | 1.000000   | 0.000000 |  |
| S6       | 56          |      |            |          |  |
|          |             |      |            |          |  |
| S7       | 57          |      |            |          |  |
|          |             |      |            |          |  |
| S8       | 58          |      |            |          |  |
|          |             |      |            |          |  |

### 7.2.3.2. Digital inputs

This section allows configuration of parameters for digital inputs, including descriptions and state names

| Digital inputs |                 |           |            |  |  |  |  |  |  |
|----------------|-----------------|-----------|------------|--|--|--|--|--|--|
| input #        | Description     | Low level | High level |  |  |  |  |  |  |
| DI1            | Digital Input 1 | CLOSED    | OPEN       |  |  |  |  |  |  |
| DI2            | Digital Input 2 | CLOSED    | OPEN       |  |  |  |  |  |  |

For every digital input, a description, up to 15 symbols and states up to 15 symbols can be set. These descriptions will appear in the monitoring page, conditions page, XML/JSON data, SMS, and e-mail alerts.

### 7.2.3.3. Analog inputs

| Input # | Description    | Unit | Multiplier | Offset | Туре    |   |
|---------|----------------|------|------------|--------|---------|---|
| Al1     | Analog Input 1 | V    | 1.000      | 0.0000 |         |   |
| AI2     | Analog Input 2 | V    | 1.000      | 0.0000 |         |   |
| AI3     | Analog Input 3 | V    | 1.000      | 0.0000 | voltage | ` |
| Al4     | Analog Input 4 | v    | 1.000      | 0.0000 | voltage |   |

For every digital input, a description, up to 15 symbols and states up to 15 symbols can be set. These descriptions will appear in the monitoring page, conditions page, XML/JSON data, SMS, and e-mail alerts.

The fields Unit, Multiplier, and Offset can be configured to convert raw voltage or current values into meaningful engineering units or to correct the displayed analog input readings.

The scaled value is calculated using the following formula:

SV[Un] = RV \* MU + OF

Where:

SV – scaled (displayed) value; Un – unit; RV – raw value from the sensor; MU – multiplier; OF – offset.

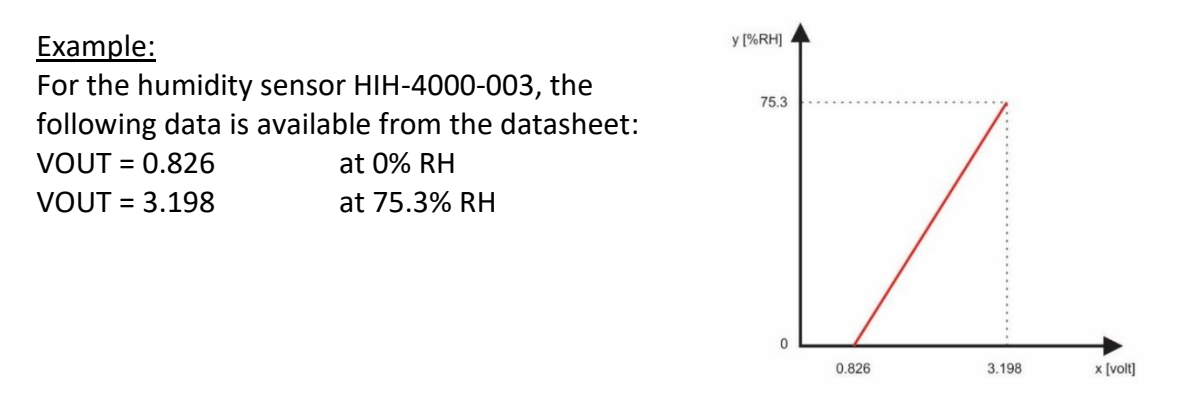

The sensor outputs raw voltage values, but our goal is to convert these into corresponding relative humidity (RH) values. To achieve this, we use a multiplier and an offset. These parameters enable us to calculate the relative humidity for any voltage within the sensor's operational range.

Calculation of the multiplier (MU)

The multiplier (MU) is determined by the ratio of the change in relative humidity ( $\Delta$ RH%) to the change in voltage ( $\Delta$ V). Geometrically, this resembles finding the slope of a line. For this sensor, the line is represented by the equation  $\Delta$ RH%/ $\Delta$ V. We can calculate the multiplier as follows:

MU = (75.3 - 0) / (3.198 - 0.826) = 75.3 / 2.372 = 31.745 %RH/V

Calculation of the offset (OF)

The offset (OF) is calculated using the multiplier and one of the known points. By substituting the scaled value (SV) and the corresponding raw value (RV) into the equation SV = RV \* MU + OF, we can solve for the offset:

OF = SV - (RV \* MU)

Using the point where SV = 0 and RV = 0.826, we find:

OF = 0 - (0.826 \* 31.745) = 0 - 26.22 = -26.22

We can also calculate the offset using the other known point, where SV = 75.3 and RV = 3.198:

OF = 75.3 - (3.198 \* 31.745) = 75.3 - 101.52 = -26.22

**Final formula** 

Thus, the formula for this sensor become:

SV = RV \* 31.745 - 26.22

Verification

To verify the accuracy of this formula, let's check the case where VOUT = 0.826 V (0%RH):

SV = 0.826 \* 31.745 - 26.22 = 26.22 - 26.22 = 0 %RH

This confirms that the formula accurately converts voltage readings to their corresponding relative humidity values.

#### 7.2.3.4. Relay outputs

For each relay, a description of up to 15 characters can be set. These descriptions will appear on the monitoring page, in XML/JSON data, as well as in SMS and email alerts

| Relay # | Description | Pulse (seconds) | Activated from | Action on alarm/event |
|---------|-------------|-----------------|----------------|-----------------------|
| R1      | Relay 1     | 0.1             | SMS/HTTP API   | Turn on 🗸             |
| R2      | Relay 2     | 0.2             | SMS/HTTP API 🗸 | Turn on 🗸             |
| R3      | Relay 3     | 0.3             | SMS/HTTP API   | Turn on 🗸             |
| R4      | Relay 4     | 0.4             | SMS/HTTP API   | Turn on 🗸             |
|         |             |                 |                |                       |

The pulse duration for each relay can be set individually, with a resolution of 0.1 seconds and a maximum value of 3600 seconds.

Relays can be activated either remotely via SMS, phone call, or HTTP/HTTPS API, or locally based on the status of a monitored parameter. This configuration is done using the "Activated from" drop-down menu, which offers the following options:

- **SMS/HTTP API** by selecting this option the relay outputs can be activated by SMS from an authorized number or by sending HTTP/HTTPS API commands;
- Local activation.

For local activation, alarm conditions for different sources are used. They are set up in section "Setup->Conditions". To assign a parameter to the relay, the following choices are possible:

- **S?** "S" stands for "**S**ensor 1-Wire". The relay is activated from the value measured from the specified 1-Wire sensor and rules for ranges specified in "Setup->Conditions". Question mark masks a number from 1 to 8;
- Analog input? The relay is activated from the value measured by specified analog input and rules for ranges specified in "Setup->Conditions". Question mark masks a number from 1 to 4;
- **Digital input?** The relay follows the state of the specified digital input. Question mark masks a number from 1 to 2;
- Any alarm. The relay is activated on any alarm condition.

All changes in the above sections are saved by pressing the "Save" button.

### 7.2.4. Conditions

This section is used to configure trigger and alert conditions for sensors, analog inputs, and digital inputs. It allows the setup of rules that determine how and when alarms or actions are triggered based on monitored parameters.

### 7.2.4.1. Sensors and analog inputs

Each sensor has two sets of fields: one for configuring trigger conditions ("Min," "Max," and "Hys") and another for defining the desired action.

- "Min" and "Max": These define the boundaries of the acceptable range for the monitored parameter.
  - A "Max" trigger occurs when the value exceeds the upper limit.
  - A "Min" trigger occurs when the value falls below the lower limit.
  - In either case, the monitored parameter is considered out of range.
- Returning to range: The parameter is considered back in range when:
  - The value rises above (Min + Hys) after falling below the "Min" threshold.
  - The value falls below (Max Hys) after exceeding the "Max" threshold.
- Hysteresis ("Hys"): This setting prevents frequent triggering due to minor fluctuations around the defined thresholds, ensuring stable operation.

| Ser | nsors       |      |                 |         |         |        | lf o       | ut of      | rang | e    |
|-----|-------------|------|-----------------|---------|---------|--------|------------|------------|------|------|
| #   | Description | Туре | Parameter       | Min     | Max     | Hys    | mail       | sms        | post | mqtt |
| 1   | S1:TSH2xx   | 1W   | Temperature, °C | -40.000 | 85.000  | 8.500  | $\Box$     |            |      |      |
|     |             |      | Humidity, %RH   | 0.000   | 100.000 | 10.000 |            |            |      |      |
| 2   | 52          | 1W   |                 |         |         |        |            |            |      |      |
|     |             |      |                 |         |         |        |            |            |      |      |
| 3   | 53          | 1W   |                 |         |         |        |            |            |      |      |
|     |             |      |                 |         |         |        |            |            |      |      |
| 4   | 54          | 1W   |                 |         |         |        |            |            |      |      |
|     |             |      |                 |         |         |        |            |            |      |      |
| 5   | S5          | МΒ   |                 | 0.000   | 100.000 | 10.000 |            |            |      |      |
|     |             |      |                 | 0.000   | 100.000 | 10.000 |            |            |      |      |
| 6   | 56          | МΒ   |                 | 0.000   | 100.000 | 10.000 |            |            |      |      |
|     |             |      |                 |         |         |        | $\bigcirc$ | $\bigcirc$ |      |      |
| 7   | 57          | МΒ   |                 |         |         |        |            |            |      |      |
|     |             |      |                 |         |         |        |            |            |      |      |
| 8   | 58          | MB   |                 |         |         |        |            |            |      |      |
|     |             |      |                 |         |         |        |            |            |      |      |

Notification in case of a sensor communication lost

Return notification

(0-3600) 20

. a ir

| Ana | nalog inputs If out of range |           |       |        |       |      |            |      |      |  |  |  |
|-----|------------------------------|-----------|-------|--------|-------|------|------------|------|------|--|--|--|
| #   | Description                  | Dimension | Min   | Max    | Hys   | mail | sms        | post | mqtt |  |  |  |
| 1   | Analog Input 1               | v         | 0.000 | 10.000 | 1.000 |      | $\bigcirc$ |      |      |  |  |  |
| 2   | Analog Input 2               | V         | 0.000 | 10.000 | 1.000 |      |            |      |      |  |  |  |
| 3   | Analog Input 3               | V         | 0.000 | 10.000 | 1.000 |      | 0          |      |      |  |  |  |
| 4   | Analog Input 4               | V         | 0.000 | 10.000 | 1.000 |      | 0          |      |      |  |  |  |

Notification delay (seconds)

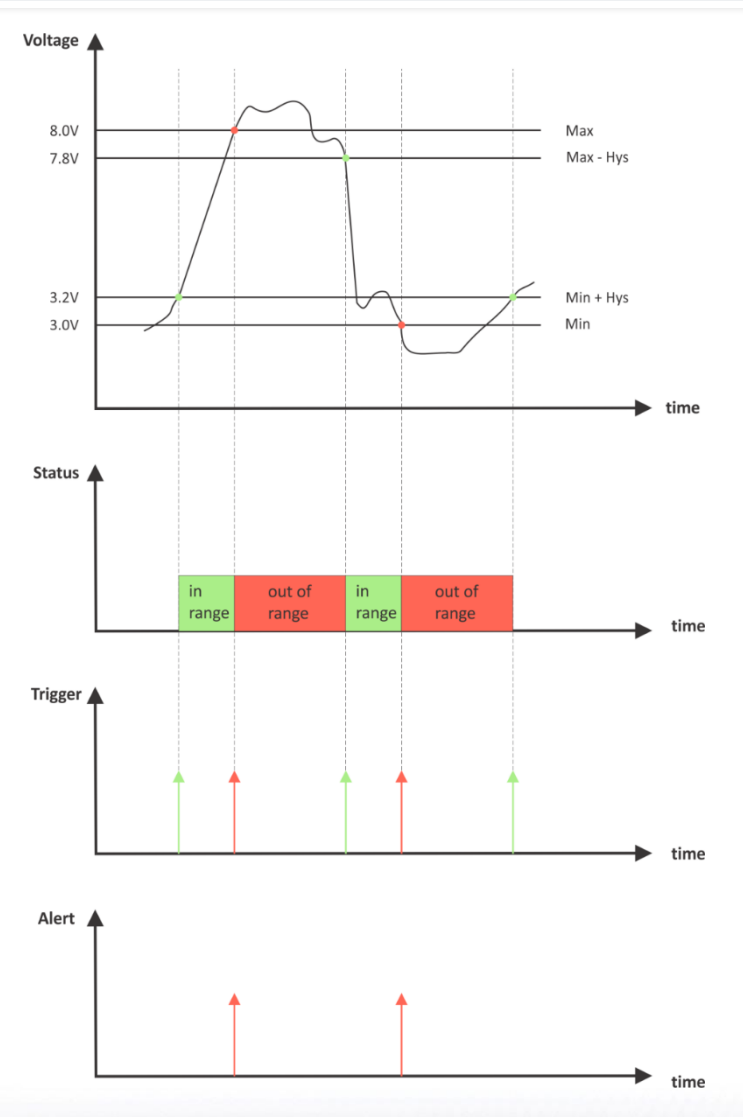

Example – room temperature control:

In this example, the TCG140-4 module, a TST100 sensor, and a heater are used to maintain a room temperature of at least 19°C. The initial room temperature is 17°C. Configuration:

The TST100 sensor is assigned to the first position for 1-Wire sensors.

Relay1 is configured for local activation based on Sensor1.

The following parameters are set for Sensor1: Min=19, Max=100 and Hys=0.5.

| Sei | Sensors If out of range |      |                 |        |         |       |      |     |      |      |
|-----|-------------------------|------|-----------------|--------|---------|-------|------|-----|------|------|
| #   | Description             | Туре | Parameter       | Min    | Max     | Hys   | mail | sms | post | mqtt |
| 1   | S1:TST1xx               | 1W   | Temperature, °C | 19.000 | 100.000 | 0.500 |      |     |      |      |

#### Operation:

Upon powering up the module, Relay1 is activated immediately since the temperature (17°C) is below the minimum threshold (19°C). This turns the heater on..

As the temperature rises, it reaches  $19.5^{\circ}C(19.0 + 0.5)$ . At this point, the temperature enters the defined range, triggering Relay1 to deactivate and switching the heater off.

The temperature starts to fall. When it drops back to 19°C, it goes out of range, triggering and alerting conditions. Relay1 is activated again, switching the heater on, and an email notification is sent.

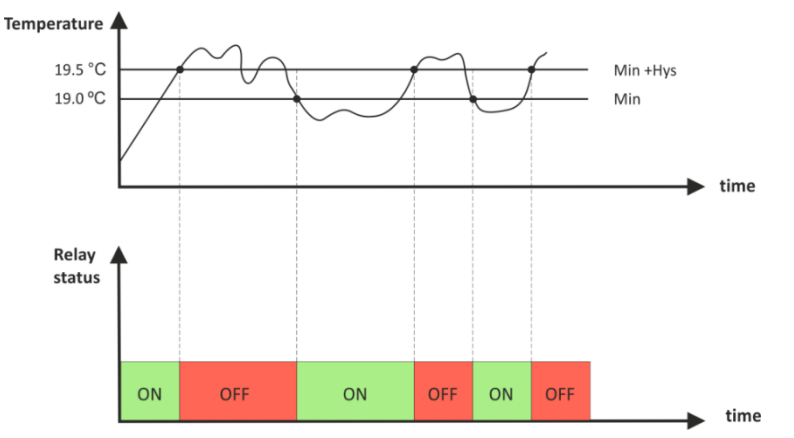

The Max value is set well above the desired temperature range to avoid unnecessary trigger or alert conditions near the desired threshold.

For each sensor or analog input, there are four independent alert methods available during an alarm condition – email, SMS, POST (HTTP POST with XML/JSON file) and MQTT publish. Each alert method can be activated using a checkbox.

A global "Return notification" checkbox is available for all sensors and analog inputs. If enabled, notifications will also be sent when the parameter returns to its normal range.

A global "Notification delay" parameter can be set for all sensors and analog inputs. This feature acts as a filter to avoid notifications for short-lived alarm conditions.

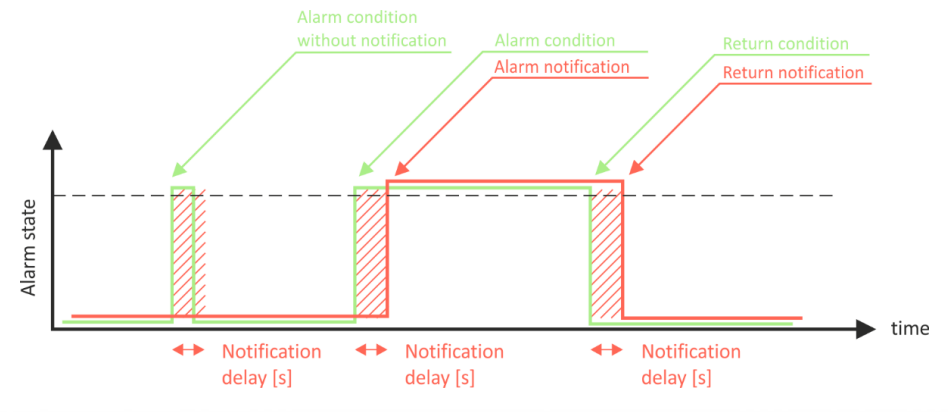

### 7.2.4.2. Digital inputs

This section is used to set up alarm notification parameters for digital inputs.

For each digital input, an alarm state must be defined. The state texts are configured on the "Input/Output" page

| Dig | gital inputs     |          |               |                              |   |                           |                           | On   | activ | e ala | rm   |
|-----|------------------|----------|---------------|------------------------------|---|---------------------------|---------------------------|------|-------|-------|------|
| #   | Description      |          | Current state | Select alarm state           |   | Low to high delay, 0-3600 | High to low delay, 0-3600 | mail | sms   | post  | mqtt |
| 1   | Digital Input 1  |          | OPEN          | CLOSED ~                     | • | 0.0                       | 0.0                       |      |       |       |      |
| 2   | Digital Input 2  |          | OPEN          | CLOSED ~                     | • | 0.0                       | 0.0                       |      |       |       |      |
| Ret | urn notification | <b>~</b> | N             | lotification delay (seconds) |   | 0                         | (0-3600)                  |      |       |       |      |

When a digital input enters an alarm state, up to four independent alert methods are available – email, SMS, POST (HTTP POST with XML/JSON file) and MQTT publish. Each alarm notification method is activated by a checkbox.

A global "Return notification" checkbox is available for all digital inputs. When enabled, notifications will also be sent when the parameter returns to its normal state.

A global "Notification delay" parameter is available for all digital inputs. This acts as a filter to prevent alerts for short-lived alarm conditions.

When a digital input is in an alarm state, the corresponding input is highlighted in red on the "Monitoring page".

There are two delays for state changes:

Low-to-high delay

High-to-low delay

These delays are added to the standard 30ms delay and can be configured with a resolution of 0.1 seconds. By default, they are set to zero. These delays provide additional filtering to avoid unnecessary state changes.

In the example image below, both low-to-high and high-to-low delays are set to 0.1 seconds:

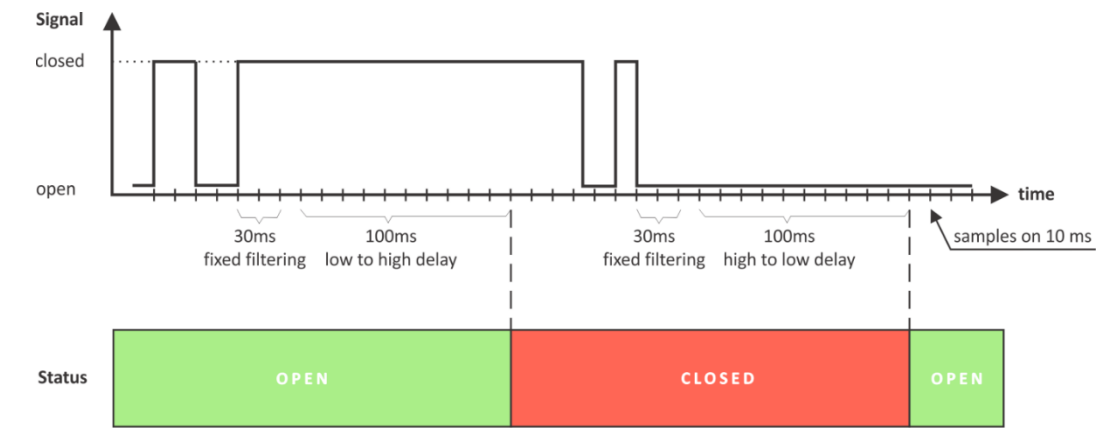

### 7.2.5. System

This page provides specific details about the device's operation, including signal strength, IP address, service provider, and other relevant information. It also offers options for configuring certain global settings, primarily related to communication.

#### 7.2.5.1. System status

This section provides details about the module's status regarding the mobile network, including information such as the IMEI number and firmware version of the module.

| System status            |                 |                         |                   |
|--------------------------|-----------------|-------------------------|-------------------|
| Network registration     | Yes             | Enable data in roaming  |                   |
| Data connection          | Yes             | Home network            | Yes               |
| Signal strenght          | -61dBm(83%)     | Service                 | 1,LTE,Online      |
| Service provider         | VIVACOM VIVACOM | IP address              | 10.225.105.238    |
| Mobile Country Code(MCC) | 284             | Location Area Code(LAC) | 2500              |
| Mobile Network Code(MNC) | 03              | Cell ID(CID)            | 1399300           |
| IMEI                     | 862636050301892 | MFW version             | LE20B03SIM7600G22 |
|                          |                 |                         |                   |

The only configurable setting in this section is the "Data in roaming" checkbox. By default, this option is disabled to prevent additional charges for data usage while roaming.

If you are using a SIM card from another operator, you must enable "Data in roaming" to access all data services, such as email, HTTP POST, NTP, and others.

**Attention!** The device is compatible only with networks that support IPv4 addresses. IPv6 is not supported. Please confirm this with your SIM card provider before use.

7.2.5.2. Data connection setup

| Data connection setup |          |
|-----------------------|----------|
| APN                   | internet |
| Authentication        | None 🗸   |
| Username              |          |
| Password              |          |

The settings in this section are highly dependent on the mobile operator. We recommend consulting your service provider for detailed information.

By default, the APN (Access Point Name) is set to "internet". Some mobile operators may also require a username and password to complete the configuration

#### 7.2.5.3. Mobile network connection reset

In areas with low signal strength or where the mobile network frequently drops or blocks connections, enabling automatic restarting of the network connection can help maintain communication with the device. This feature can prevent the device from permanently losing its network connection.

When enabled, the device will automatically restart the network connection once per day.

By default, this feature is disabled.

| Mobile network connecti            | on reset  |
|------------------------------------|-----------|
| Automatic network connection reset | Disable 🗸 |
| Time of the reset(hh:mm:ss)        | 00:00:00  |

### 7.2.5.4. General setup

| General setup                |                         |                |  |
|------------------------------|-------------------------|----------------|--|
| Temperature units            | Celsius 🗸               | 1-Wire sensors |  |
| Pressure units               | hPa 🗸                   | Analog inputs  |  |
| Host name                    | TCG140-4E               | Digital inputs |  |
| Writing mode                 | left-to-right 🗸         | Relay outputs  |  |
| System name                  | TCG140-4E               | Modbus sensors |  |
| System location              | Location                |                |  |
| System contact               | info@teracomsystems.com |                |  |
| Server Name Indication (SNI) | Disable 🗸               |                |  |

You can select your preferred units for temperature and pressure measurements.

Writing mode adjusts the alignment of text in the web interface and SMS messages.

These details are included in XML/JSON files for flexible device identification. They can also be included in the body of email notifications.

Checkboxes on the right allow you to customize what is displayed on the "Monitoring page." By default, all options are enabled.

Server Name Indication (SNI) is an extension to TLS that enables multiple hostnames to be served over HTTPS using the same IP address. By default, SNI is disabled.

### 7.2.5.5. Device restart

From this section, you can perform a software restart of the device or restore it to its factory default settings.

| Device restart |                  |                |
|----------------|------------------|----------------|
|                | Reset to default | Device restart |

### 7.2.6. NTP

The module's internal RTC (real-time clock) is set automatically using NTP (Network Time Protocol). All necessary parameters for automatic synchronization can be configured in this section. Clock synchronization occurs based on the defined period. If an attempt fails, the next synchronization will occur after the specified "If not found" time.

Pressing the "Save and synchronize" button initiates an immediate synchronization attempt. The status information displayed in the blue box is useful for verifying the availability of the time server and general Internet connectivity. When HTTP POST is enabled, the current system time is included in the XML/JSON file.

Default Settings:

- NTP synchronization: Enabled
- Server: time.google.com:123
- Time zone: 00.00
- Period: 12 hours

The functionality of the settings and the NTP service can be checked using tools in the NTP test section

| Time setup             |                     |
|------------------------|---------------------|
| Time configuration     | NTP Server 🗸        |
| NTP server IP/URL      | time.google.com:123 |
| Time zone              | +03:00              |
| Period (h)             | 12                  |
| If not found (h)       | 1                   |
| Set time               | 01.07.2021,14:05:31 |
| Uptime                 |                     |
| Uptime                 | 0days,00:17:18      |
|                        |                     |
| NTP test               |                     |
| Check NTP server       |                     |
| Check test server 1    |                     |
| Check test server 2    |                     |
|                        |                     |
| Current time           | 01.07.2021,14:06:10 |
| Last updated<br>Status |                     |
|                        |                     |

#### 7.3. Services

#### 7.3.1. SMTP

This page is used to enter valid SMTP settings for email alerts and recipients' addresses.

#### 7.3.1.1. SMTP setup

| SMTP setup                   |                            |
|------------------------------|----------------------------|
| Mail server IP/URL           | mail.teracomsystems.com    |
| Mail server port             | 465                        |
| Type of encrypted connection | SSL/TLS ~                  |
| Sender e-mail                | support@teracomsystems.com |
| Username                     | support@teracomsystems.com |
| Password                     | •••••                      |
| Test server settings         |                            |

The mail server address can be configured using either a hostname (e.g., mail.teracomsystems.com) or an IP address. By default, the SMTP port is set to 25 for nonencrypted connections. If the default port does not work, please consult your Internet Service Provider (ISP).

The sender's email, username, and password are standard authentication details. In the TCG140-4, each of these fields can accommodate up to 128 characters in length.

A button is available to test the server settings, providing feedback on the results. In this test, the sender and recipient email addresses are the same.

Page 26

For secure communication with mail servers, the Transport Layer Security (TLS) protocol is employed. The TCG140-4 supports TLS versions 1.0, 1.1, and 1.2, using RSA for key exchange, agreement, and authentication. STARTTLS is not supported.

#### 7.3.1.2. Alarm destination

| Recipient e-mail | john_smith@gmail.com |          |
|------------------|----------------------|----------|
| Recipient e-mail | test@gmail.com       | <b>~</b> |
| Recipient e-mail |                      |          |
| Recipient e-mail |                      |          |
| Recipient e-mail |                      |          |

You can configure up to five email recipients, each of whom can be activated independently using a checkbox.

#### 7.3.1.3. **E-mail details**

| Subject, header and footer<br>variables | Body variables            |
|-----------------------------------------|---------------------------|
| #N System Name                          | #D Sensor Description     |
| #L System Location                      | #V Measured Value         |
| #C System Contact                       | #U Unit of measured value |
| #A IP Address of device                 | #T Time stamp of message  |
|                                         | #W LoW limit              |
|                                         | #G HiGh limit             |

The subject, body header, body, and footer of the email can be customized using a predefined set of keys. All available keys are described on the page.

#### 7.3.2. Logger

The TCG140-4 supports logger for all monitored parameters.

| Logger setup                               |                                    |                |                  |
|--------------------------------------------|------------------------------------|----------------|------------------|
| Logger                                     | Enable 🗸                           | •              |                  |
| Logger mode                                | Time&Alarm mode                    | •              |                  |
| Logger records synchronization             | Disable 🗸                          | •              |                  |
| Logging period (60-3600), seconds          | 60                                 |                |                  |
| Sync to the minute, (00-59)                | 0                                  |                |                  |
| Log interval, minutes                      | 15 ~                               |                |                  |
| CSV Post setup                             |                                    |                |                  |
| CSV HTTP/HTTPS Post                        | Enable                             | •              |                  |
| Post mode                                  | http ~                             | •              |                  |
| Add IMEI as a suffix to the URL            | Enable ~                           | •              |                  |
| Server                                     | www.teracomsystems.com/temp/TCG140 | -4/postlog.php | /862632040544279 |
| CSV Post period (h)                        | 12h ~                              | •              |                  |
| Sync time                                  | 00:00:00                           |                |                  |
| Add ID header at the beginning of CSV file | Enable ~                           | •              |                  |
| Add EOF at the end of CSV file             | Enable ~                           | ·              |                  |
| Post test result                           |                                    |                |                  |
| Post test log                              | Force CSV Post                     | Downl          | oad full log     |

The logger operates in three modes: Time, Alarm, and Time&Alarm. The selected mode determines what triggers a record in the logger's memory.

- In Time mode, records are created at regular intervals based on the logging period.
- In Alarm mode, records are created whenever an alarm condition occurs.
- In Time&Alarm mode, records are created based on both time intervals and alarm conditions.

The logging period specifies the interval between records. A shorter logging period increases the resolution but reduces the amount of historical data available due to limited memory capacity.

The logger can synchronize records to a specific minute of the hour. This feature is particularly useful for monitoring utility meters like electricity, water, or gas. The logging period can be selected from a drop-down menu (1 to 60 minutes), and the "Sync to the minute" field determines which minute of each hour is used for synchronization. While any minute can be set, the default value is 00.

Example:

Current settings:

- Current time: 09:12
- Logger record sync: Enabled
- Sync to the minute: 00
- Logging period: 15 minutes

These settings will generate 4 records per hour at HH:00, HH:15, HH:30, and HH:45. If the device is powered on at 09:12, the first record is created immediately. The subsequent records will be at 09:15, 09:30, 09:45, 10:00, and so on.

Logger records can be accessed in two ways:

- Full log file download using the "Download full log" option in the web interface.
- Periodic upload of the last unsent records to a designated HTTP/HTTPS server.

Logger records can be uploaded as a CSV file using an HTTP/HTTPS POST.

- The CSV POST period can be set between 1 and 24 hours.
- It is recommended to enable the NTP service to ensure the real-time clock is accurate for scheduled uploads.
- The Server for CSV POST can be specified as either a domain name or an IP address. Ensure DNS settings are correctly configured.

The "Sync time" field specifies the point in the day when the CSV POST period is synchronized. Example:

- Current time: 19:31
- CSV POST period: 3 hours
- Sync time: 09:00

In this example, uploads will occur at 09:00, 12:00, 15:00, 18:00, 21:00, 00:00, 03:00, and 06:00. After enabling the logger at 19:31, the first upload will occur at 21:00.

The "Force CSV POST" button initiates an immediate upload of records from the last scheduled upload up to the current time.

The Identification header adds information such as Hostname, System name, System location, and System contact to the beginning of each CSV file. This feature is useful for identifying reports in systems that rely solely on CSV files.

By default, the logger is disabled.

For more details, refer to the Data Logger section of the documentation

#### 7.3.3. HTTP/HTTPS POST

| XML/JSON HTTP Post se      | etup                                |             |
|----------------------------|-------------------------------------|-------------|
| HTTP post                  | Enable                              | ~           |
| Post mode                  | https                               | ~           |
| Data format                | XML                                 | ~           |
| Server 1                   | http(s):// www.teracomsystems.com/  | emp/post/   |
| Server 2                   | http(s)://                          |             |
| Period i                   | 00:10:00                            |             |
| Connect on any alarm       |                                     |             |
| Кеу                        |                                     |             |
| Process answer             | Yes                                 | ~           |
| HTTP user header           | Disable                             | ~           |
| HTTP user header name (i)  | Authorization                       |             |
| HTTP user header value (i) | AWS AKIAIOSFODNN7EXAMPLE: qgk2+6Sv9 | /oM7G3qLEj7 |

The HTTP POST method is used for the periodic upload of XML/JSON files to a server via HTTP/HTTPS requests (POST method). These files contain the current status of all monitored parameters along with additional system information. The format of the file (XML or JSON) can be selected from a drop-down menu.

The HTTP servers can be addressed using either a domain name or an IP address.

The upload interval, referred to as the "Period," can be set between 1 minute and 48 hours. This parameter can also be adjusted remotely via command. The "Period" defines how frequently the control software receives updated information from the TCG140-4 device, enabling it to make changes to certain parameters. A shorter "Period" allows the system to operate closer to real-time but increases data traffic through the mobile network.

If the "Connect on any alarm" checkbox is enabled, an HTTP POST request will be sent immediately upon the occurrence of any alarm.

The "Key" field is user-defined. Its value is included in the XML/JSON file and can be used to identify the device.

When the "Process Answer" option is enabled, the TCG140-4 device will execute commands sent by the remote server in response to an HTTP/HTTPS POST.

An HTTP user header can be configured for services requiring additional header information. By default, this parameter is disabled. Note that this feature is available only for TCG140-4 with firmware version h2.xx or higher.

For more details about HTTP/HTTPS POST, refer to the HTTP API section of the manual.

### 7.3.4. MQTT

The TCG120-4 supports MQTT version 3.1.1 in both "Publisher" and "Subscriber" modes. This section outlines the settings required to configure the MQTT protocol on the device.

#### 7.3.4.1. MQTT General setup

This section allows configuration of the general parameters for MQTT operation. By default, the MQTT publish and MQTT subscribe services are disabled. After enabling them, the controller establishes a connection with the MQTT broker, whose parameters are configured in the fields "Server", "Port", "Username", and "Password". The "Username" and "Password" fields allow up to 31 characters, while the "Server name" field supports up to 127 characters. The publishing interval ranges from 1 minute to 48 hours.

| MQTT setup                      |                 |   |             |
|---------------------------------|-----------------|---|-------------|
| MQTT                            | Enable          | ~ |             |
| MQTT Subscribe                  | Disable         | ~ |             |
| Relays state on connection loss | Keep last state | * | Warning! (i |
| Data format                     | JSON            | ~ |             |
| MQTT mode                       | unsecure        | * |             |
| Server                          |                 |   | Test        |
| Port                            | 1883            |   |             |
| Username                        |                 |   |             |
| Password                        |                 |   |             |
| Period i                        | 00:05:00        |   |             |
| Client ID (i)                   | TCG140-4E       |   |             |
| Topic name                      | TCG140-4E       |   |             |

Messages can be sent to the MQTT broker in JSON or plain text format, with an option for an encrypted (TLS) or unencrypted connection. In case of a connection loss with the MQTT broker, the following settings for the behavior of the relays are provided: " All relays OFF", "All relays ON" and "Keep last state".

In the "Topic name" field, the **root topic** is set.

Note: The System ID is used as the Client ID.

### 7.3.4.2. MQTT sensors topic

This section allows you to configure the publishing parameters for each sensor.

| Sensors            |           |               |               |
|--------------------|-----------|---------------|---------------|
| Sensors topic name | sen       |               |               |
| Sensor #           | Торіс     | Publish value | Publish state |
| S1                 | TempStore | <b>?</b> (i)  | <b>i</b>      |
|                    | HumStore  | <b>?</b> (1)  | 0             |
| c2                 | 24        |               |               |

It is possible to monitor all eight sensors, with each sensor's value and status available for publishing. Based on these settings, the specific topics for values and statuses will be as follows:

- TCG140-4E/sen/TempStore/value
- TCG140-4E/sen/TempStore/state
- TCG140-4E/sen/HumStore/value

### 7.3.4.3. MQTT analog inputs topic

This section allows you to configure the publishing parameters for analog inputs.

| Analog inputs            |            |               |               |
|--------------------------|------------|---------------|---------------|
| Analog inputs topic name | ain        |               |               |
| Analog input #           | Торіс      | Publish value | Publish state |
| Al1                      | BatVoltage | <b>2</b> (i)  | <b>?</b> (i)  |
|                          |            |               |               |

Based on these settings, the specific topics for values and statuses will be as follows:

- TCG140-4E/ain/BatVoltage/value
- TCG140-4E/ain/BatVoltage/state

### 7.3.4.4. MQTT digital inputs topic

This section allows you to configure the publishing parameters for digital inputs.

| Digital inputs            |             |               |               |
|---------------------------|-------------|---------------|---------------|
| Digital inputs topic name | din         |               |               |
| Digital input #           | Торіс       | Publish value | Publish state |
| DI1                       | PanicButton | <b>i</b>      | <b>i</b>      |
| DI2                       | MainButton  | <b>i</b>      |               |

Based on these settings, the specific topics for values and statuses will be as follows:

- TCG140-4E/din/PanicButton/value
- TCG140-4E/din/PanicButton/state
- TCG140-4E/din/MainButton/value

### 7.3.4.5. MQTT relays topic

In this section, the publishing and subscription parameters for each built-in relay are configured.

| Relays            |        |               |
|-------------------|--------|---------------|
| Relays topic name | relays |               |
| Relay #           | Торіс  | Publish state |
| R1                | Boiler | 2 1           |
| R2                | Oven   | <b>i</b>      |

With these settings, the exact topics for relay statuses will be:

- TCG140-4E/relays/Boiler/state
- TCG140-4E/relays/Oven/state

### 7.3.4.6. Relay control using MQTT Subscribe method

The built-in relays of TCG140-4 can be controlled using the MQTT subscribe method. After enabling the MQTT subscribe service, the device automatically subscribes to the following topic: TCG140-4E/relays/Boiler/command, where "TCG140-4E" is the root topic and "Boiler" is the topic for the specific relay (relay 1 In the above example).

Publishing a value of 0 or 1 in the above topic will turn the respective relay off or on.

### 7.3.4.7. Configuration and Control of TCG140-4 Using MQTT Subscribe Method

After enabling the MQTT subscribe service, the TCG140-4 module subscribes to the following topic: TCG140-4E /api , where "TCG140-4E" is the **root topic**. Publishing a specific command in text format will cause the controller to read and execute it. For example:

- The command **r1=pl** will make the relay 1 to perform a pulse
- The command **r2=on** will turn relay 2 on.
- The command **pper=15** will change the HTTP post period to 15 seconds

A full list of supported commands can be found in Appendix C.

### 7.4. GSM geolocation

GSM geolocation provides a way to determine the device's position without relying on GPS. Instead, it uses information from the mobile network. This data is sent to a third-party operator, who returns the device's coordinates with a certain level of accuracy.

While GSM geolocation is less precise compared to GPS, it has the advantage of functioning indoors. This makes it particularly suitable for applications such as tracking parcels, refrigerated display cases, refrigerators, machinery, and equipment operating in areas without GPS coverage.

The TCG140-4 supports the following operators for GSM geolocation services:

- Google
- Unwired Labs

To use this service, registration with the chosen operator is required.

| GSM geolocation setup      |                                                       |                      |
|----------------------------|-------------------------------------------------------|----------------------|
| Geolocation                | Enable 🗸                                              |                      |
| Geolocation provider       | Unwiredlabs 🗸                                         |                      |
| Server                     | http(s):// eu1.unwiredlabs.com/v2/process.php         |                      |
| Token / API key            | 5ac428e439                                            |                      |
| Request period (seconds) 🧃 | 300                                                   | 288 Requests per day |
| Latitude                   | 43.837069                                             |                      |
| Longitude                  | 25.974415                                             |                      |
| Google maps location       | https://www.google.com/maps/place/43.837069,25.974415 |                      |
| Server message             |                                                       |                      |
| Test Server                | ок                                                    |                      |
|                            | Save                                                  |                      |
|                            |                                                       |                      |

### 7.5. Administration

### 7.5.1. Backup/Restore

| Backup/Restore configuration |                |        |
|------------------------------|----------------|--------|
| Select configuration file    | Choose file    | Browse |
|                              | Restore Backup |        |

TCG140-4 allows for the backup and restoration of all user settings. These settings are saved in an XML backup file, which can be utilized for restoring configurations on multiple devices. This feature is particularly useful for applying similar settings across a batch of modules.

### 7.5.2. FW update

TCG140-4 supports firmware update over the WEB interface.

| Firmware update                    |        |
|------------------------------------|--------|
| Current FW version TCG140-4-v1.000 |        |
| Select FW version Choose file      | Browse |

To update the firmware:

- Download the latest firmware from www.teracomsystems.com.
- Select the downloaded file.
- Press the "Upload" button to begin the update process.

#### Important:

Do not turn off the power supply during the update. Interrupting the power supply may cause permanent damage to the device.

### 8. Setup via SMS

TCG140-4 supports SMS commands for parameter changes, status reports, and firmware updates over the air. Commands are executed only if sent from phone numbers listed in the "SMS Setup" section.

Each command requires specific access rights (Master/User).

Note: Replace the underscore character "\_" with a single space character when entering commands. Below is a list of supported SMS commands:

#### • Set new master number

| Rights: | Master                                                           |
|---------|------------------------------------------------------------------|
| Syntax: | set_master_ <number></number>                                    |
|         | Where                                                            |
|         | <number> is a mobile number in the international format</number> |

| Example  |                          |
|----------|--------------------------|
| Command: | set master +359885885885 |
| Answer:  | You are the new master!  |

• Set SMS users numbers - this message is used to add/delete SMS users

| Rights: | Master                                                           |
|---------|------------------------------------------------------------------|
| Syntax: | set_sms_user_ <user>:<number></number></user>                    |
|         | Where                                                            |
|         | <number> is a mobile number in the international format</number> |
|         | <user> can be u1, u2, u3 or u4</user>                            |

| Example  |                                          |
|----------|------------------------------------------|
| Command: | set sms user u1:+359885887766            |
| Answer:  | u1:+359885887766,u2,u3,u4                |
| Command: | set sms user u2:+359885999888            |
| Answer:  | u1:+359885887766, u2:+359885999888,u3,u4 |
| Command: | set sms user u1:                         |
| Answer:  | u1, u2:+359885999888,u3,u4               |
|          |                                          |

• Set superuser rights for users - this message is used to activate/deactivate superuser rights for SMS users

| Rights: | Master                                                                                                    |
|---------|----------------------------------------------------------------------------------------------------|
| Syntax: | <pre>set_suser_<user>=<cmd> Where <cmd> is "on" for activation or "off" for deactivation <user> can be u1, u2, u3 or u4</user></cmd></cmd></user></pre> |

| Example  |                                                      |
|----------|------------------------------------------------------|
| Command: | set suser u1=on                                      |
| Answer:  | m:+ 359885885885,su1:+359885887767,u2,u3,u4          |
| Command: | set suser u1=off                                     |
| Answer:  | m:+ 359885885885,u1:+359885887767,u2,u3,u4           |
| Command: | set suser u1=off,u2=on,u3=off,u4=off                 |
| Answer:  | m:+ 359885885885,u1:+359885887761,su2:+359885887762, |
|          | u3:+359885887763,u4:+359885887764                    |

#### • Display SMS users numbers

Rights:Master, Superusers, UsersSyntax:display\_sms\_users

 Example

 Command:
 display sms users

 Answer:
 m:+359885885,u1:+359885887766,u2:+359885999888,u3,u4

• Set email users - this message is used to add/delete email users

| Rights: | Master, Superusers                            |
|---------|-----------------------------------------------|
| Syntax: | set_email_user_ <user>:<email></email></user> |
|         | Where                                         |
|         | <email> - a valid email address</email>       |
|         | <user> can be e1, e2, e3, e4 or e5</user>     |
|         |                                               |

#### Example

| Command: | set email user e1:mail1@teracomsystems.com |
|----------|--------------------------------------------|
| Answer:  | e1:mail1@teracomsystems.com                |
| Command: | set email user e2:mail2@teracomsystems.com |
| Answer:  | e2:mail2@teracomsystems.com                |
| Command: | set email user e2:                         |
| Answer:  | e2:                                        |

• Display email users - this message is used to request the email of a user

| Rights:<br>Syntax: | Master, Superusers, Users<br>display_email_ <user></user> |
|--------------------|-----------------------------------------------------------|
|                    | where                                                     |
|                    | <user> can be one of: e1, e2, e3, e4 or e5</user>         |
| Example            |                                                           |
| Command:           | display email e1                                          |
| Answer:            | e1:mail1@teracomsystems.com                               |
| Command:           | display email e2                                          |
| Answer:            | e2:mail2@teracomsvstems.com                               |

• Status of system - requests main parameters of the device

| Rights: | Master, Superusers, Users |
|---------|---------------------------|
| Syntax: | status_system             |

Example Command: status system Answer: 06.01.2021,16:09:06,4G=y,ss=80%,fw=1.00

• Status of parameter - requests status of digital input (di), analog input (ai), relay (r) and sensor(s)

| Rights: | Master, Superusers,       | Master, Superusers, Users                          |  |  |
|---------|---------------------------|----------------------------------------------------|--|--|
| Syntax: | status_ <param/><br>Where | status_ <param/><br>Where                          |  |  |
|         | <param/> is one of:       | di1, di2, ai1, ai2, ai3, ai4, r1, r2, r3, r4, s11, |  |  |
|         |                           | s12, s21, s22, s31, s32, s41, s42, s51, s52, s61,  |  |  |
|         |                           | s62, s71, s72, s81, s82                            |  |  |

Page 35

Example

Command:status di1Answer:di1(Garage\_door)=CLOSEDCommand:status s22Answer:s22(Office)=34.5%RH

• Set a relay - this message is used to switch on/off the selected relay output

Rights: Master, Superusers, Users

Syntax:set\_<relay>=<state>\_[option]

Where <relay> is r1, r2, r3 or r4 <state> is on, off [option] -w

| Example  | 2 |
|----------|---|
| LAGINPIC |   |

| Command: | set r1=on                    |
|----------|------------------------------|
| Answer:  | r1=on,r2=off,r3=off,r4=off   |
| Command: | set r1=off                   |
| Answer:  | r1=off,r2=off,r3=off,r4=off  |
| Command: | set r1=off,r2=on,r3=on,r4=on |
| Answer:  | r1=off,r2=on,r3=on,r4=on     |
| Command: | set r1=on -w                 |
| Answer:  | no answer                    |
| Command: | set r2=off,r4=off -w         |
| Answer:  | no answer                    |
|          |                              |

• Set pulse a relay - this message is used to pulse the selected relay output

| Rights: | Master, Superusers, Users                                    |
|---------|--------------------------------------------------------------|
| Syntax: | set_ <pulse relay="">=<state>_[option] Where</state></pulse> |
|         | < pulse relay > is pl1, pl2, pl3 or pl4                      |
|         | <state> is on</state>                                        |
|         | [option] –w                                                  |

#### Example

| Command: | set pl1=on                      |
|----------|---------------------------------|
| Answer:  | r1=on,r2=off,r3=off,r4=on       |
| Command: | set pl1=on,pl2=on,pl3=on,pl4=on |
| Answer:  | r1=on,r2=on,r3=on,r4=on         |
|          |                                 |

| Command: | set pl1=on -w        |
|----------|----------------------|
| Answer:  | no answer            |
| Command: | set pl1=on,pl4=on -w |
| Answer:  | no answer            |

• **POST URL** – sets URL for XML/JSON HTTP POST

| Rights:  | Master, Superusers                                     |
|----------|--------------------------------------------------------|
| Syntax:  | set_purl= <link/> or set_purl2= <link/>                |
|          | Where                                                  |
|          | <link/> is the address of remote server (domain or IP) |
| Example  |                                                        |
| Command: | set purl=www.teracomsystems.com:8801/posttest.php      |

| Answer:  | purl=www.teracomsystems.com:8801/posttest.php,post=on,  |
|----------|---------------------------------------------------------|
|          | period=00:01:00                                         |
| Command: | set purl2=www.teracomsystems.com:8802/posttest.php      |
| Answer:  | purl2=www.teracomsystems.com:8802/posttest.php,post=on, |
|          | period=00:01:00                                         |

• Status URL – status URL's for XML/JSON HTTP POST

| Rights:  | Master, Superusers, Users                                 |
|----------|-----------------------------------------------------------|
| Syntax:  | status_purl or status_purl2                               |
| Example  |                                                           |
| Command: | status purl                                               |
| Answer:  | <pre>purl=www.teracomsystems.com:8801/posttest.php,</pre> |
|          | post=on,period=00:01:00                                   |
| Command: | status purl2                                              |
| Answer:  | purl2=www.teracomsystems.com:8802/posttest.php,           |
|          | post=on,period=00:01:00                                   |

• **POST period in seconds** – sets XML/JSON HTTP POST period in seconds

| Rights:  | Master, Superusers                                          |
|----------|-------------------------------------------------------------|
| Syntax:  | set_pper= <value></value>                                   |
|          | Where                                                       |
|          | <value> is a number between 60 and 172800 (seconds)</value> |
| Example  |                                                             |
| Command: | set pper=120                                                |
| Answer:  | post=off,period=00:02:00                                    |

• POST period in hh:mm:ss - sets XML/JSON HTTP POST period in hh:mm:ss

| Rights:  | Master, Superusers                                        |
|----------|-----------------------------------------------------------|
| Syntax:  | set_pperh= <value></value>                                |
|          | Where                                                     |
|          | <value> is a number between 00:01:00 and 48:00:00</value> |
| Example  |                                                           |
| Command: | set pper=00:05:00                                         |
| Answer:  | post=off,period=00:05:00                                  |

• **POST on** – sets XML/JSON HTTP POST on

| Rights: | Master, Superusers |
|---------|--------------------|
| Syntax: | set_post=on        |

| Example  |                         |
|----------|-------------------------|
| Command: | set post=on             |
| Answer:  | post=on,period=00:02:00 |

• **POST off** – sets XML/JSON HTTP POST off

| Rights: | Master, Superusers |
|---------|--------------------|
| Syntax: | set_post=off       |

| Example  |                          |
|----------|--------------------------|
| Command: | set post=off             |
| Answer:  | post=off,period=00:02:00 |

• CSV POST on – sets CSV HTTP/HTTPS POST on

Rights: Master, Superusers

Syntax: set\_csvpost=on

| Example  |                                      |
|----------|--------------------------------------|
| Command: | set csvpost=on                       |
| Answer:  | csvpost=on,csvmode=http,csvperiod=1h |

• CSV POST off - sets CSV HTTP/HTTPS POST off

| Rights: | Master, Superusers |
|---------|--------------------|
| Syntax: | set_csvpost=off    |

| Example  |                                                       |
|----------|-------------------------------------------------------|
| Command: | set csvpost=off                                       |
| Answer:  | $csvpost {=} off, csvmode {=} http, csvperiod {=} 1h$ |

• **CSV POST mode** – sets CSV POST mode – HTTP or HTTPS

| Rights: | Master, Superusers             |
|---------|--------------------------------|
| Syntax: | set_csvmode= <mode></mode>     |
|         | Where                          |
|         | <mode> is http or https</mode> |

| Example  |                                       |
|----------|---------------------------------------|
| Command: | <i>set</i> csvmode= <i>https</i>      |
| Answer:  | csvpost=on,csvmode=https,csvperiod=1h |

• CSV POST period – sets CSV HTTP/HTTPS POST period – 1,2,3,6,8,12 or 24h

| Rights:  | Master, Superusers                                  |
|----------|-----------------------------------------------------|
| Syntax:  | set_csvper= <value></value>                         |
|          | Where                                               |
|          | <value> is a number from 1,2,3,6,8,12 or 24</value> |
| Example  |                                                     |
| Command: | set csvper=6                                        |
| Answer:  | csvpost=on,csvmode=https,csvperiod=6h               |
| Command: | set csvper=24                                       |

- Answer: csvpost=on,csvmode=https,csvperiod=24h
- CSV POST URL sets URL CSV HTTP/HTTPS POST

| Rights: | Master, Superusers                                     |
|---------|--------------------------------------------------------|
| Syntax: | set_csvurl= <link/>                                    |
|         | Where                                                  |
|         | <link/> is the address of remote server (domain or IP) |

| Example         |                                                            |
|-----------------|------------------------------------------------------------|
| Command:        | set csvurl=www.teracomsystems.com:8801/POSTlog.php         |
| Answer:         | csvurl=www.teracomsystems.com:8801/POSTlog.php,csvpost=on, |
|                 | csvperiod=1h                                               |
| tatus CSV URL – | status URL for CSV HTTP/HTTPS POST                         |

• Statu

| Rights: | Master, Superusers, Users |
|---------|---------------------------|
| Syntax: | status_csvurl             |

Example *Command:* status csvurl Answer: csvurl=www.teracomsystems.com:8801/POSTlog.php, csvpost=on,csvperiod=1h

• **MQTT on** – sets MQTT on

| Rights: | Master, Superusers |
|---------|--------------------|
| Syntax: | set_mqtt=on        |

Example Command: set mqtt=on Answer: mqtt=on,mdata=json,period=00:05:00

• **MQTT off** – sets MQTT off

| Rights: | Master, Superusers |
|---------|--------------------|
| Syntax: | set_mqtt=off       |

| Example  |                                     |
|----------|-------------------------------------|
| Command: | set mqtt=off                        |
| Answer:  | mqtt=off,mdata=json,period=00:05:00 |

• **MQTT period** – sets MQTT publish period

| Rights:  | Master, Superusers                                        |
|----------|-----------------------------------------------------------|
| Syntax:  | set, mper= <time></time>                                  |
|          | Where                                                     |
|          | <time> is between 00:01:00 and 48:00:00 (hh:mm:ss)</time> |
| Example  |                                                           |
| Command: | set mper=00:05:00                                         |
| Answer:  | mqtt=on,mdata=json,period=00:05:00                        |

• **MQTT data** – sets MQTT data format

| Rights:  | Master, Superusers                     |
|----------|----------------------------------------|
| Syntax:  | set_mdata= <format></format>           |
|          | Where                                  |
|          | <format> is "json" or "plain"</format> |
| Example  |                                        |
| Command: | set mdata=plain                        |

| Command: | set mdata=plain                     |
|----------|-------------------------------------|
| Answer:  | mqtt=on,mdata=plain,period=00:05:00 |

• **MQTT server** – sets MQTT server

| Rights: | Master, Superusers                                     |
|---------|--------------------------------------------------------|
| Syntax: | set_murl= <link/>                                      |
|         | Where                                                  |
|         | <link/> is the address of remote server (domain or IP) |

| Example  |                                                |
|----------|------------------------------------------------|
| Command: | set murl= www.teracomsystems.com               |
| Answer:  | mqtt=on,murl= www.teracomsystems.com,port=1883 |

• **MQTT port** – sets MQTT port

| Rights: | Master, Superusers           |
|---------|------------------------------|
| Syntax: | set_mport= <port></port>     |
|         | Where                        |
|         | <port> is a MQTT port</port> |
|         |                              |

Example

| Command: | set mport= 8883                                |
|----------|------------------------------------------------|
| Answer:  | mqtt=on,murl= www.teracomsystems.com,port=8883 |

• Set a time server

| Rights: | Master, Superusers |
|---------|--------------------|
| Syntax: | set_ts=url:port    |

| Example  |                                  |
|----------|----------------------------------|
| Command: | set ts=time.google.com:123       |
| Answer:  | ts=time.google.com:123,tz=+02:00 |

• Set a time zone

| Rights: | Master, Superusers |
|---------|--------------------|
| Syntax: | set_tz=±hh:mm      |

| Example  |                                  |
|----------|----------------------------------|
| Command: | set tz=+03:00                    |
| Answer:  | ts=time.google.com:123,tz=+03:00 |

• **Restart** – restarts the device

Rights: Master, Superusers Syntax:restart

| Example  |                       |
|----------|-----------------------|
| Command: | restart               |
| Answer:  | Device is restarting! |

• Send test email – a message for sending a test email to the email users

| Rights: | Master, Superusers |
|---------|--------------------|
| Syntax: | test_email         |

| Example  |                     |
|----------|---------------------|
| Command: | test email          |
| Answer:  | Emails are sending! |

• Send test SMS – a message for sending a test SMS to the authorized users

| Rights: | Master, Superusers |
|---------|--------------------|
| Syntax: | test_sms           |

| Example  |                     |
|----------|---------------------|
| Command: | test sms            |
| Answer:  | This is a test SMS! |

• Update – a message for update the device over the air (needs LTE/WCDMA/GPRS)

| Rights: | Master, Superusers                                                       |
|---------|--------------------------------------------------------------------------|
| Syntax: | update_ <url></url>                                                      |
|         | Where                                                                    |
|         | <url> is a valid URL to public server, pointing update (.cod) file</url> |

#### Example

Command: update www.teracomsystems.com/docs/TCG140-4-v1.000-P-S.cod

Answer 1: Downloading firmware...

Answer 2: Firmware file downloaded. Updating...

Following answers are also possible in different situations:

- Answer: File corrupt or wrong version!
- Answer: Can't connect to server!
- Answer: Download time out!
- Answer: 4G/3G/2G is not connected!
- Answer: Connection lost!
- Answer: Response timeout!
- Answer: Socket error!

#### Set Mobile network connection reset

| Rights: | Master, Superusers                   |
|---------|--------------------------------------|
| Syntax: | set_mncr= <status>,hh:mm:ss</status> |
|         | Where                                |
|         | <status> - "on" or "off"</status>    |

| Example: | enable mobile network connection reset and set time |
|----------|-----------------------------------------------------|
| Command: | set mncr=on,10:00:00                                |
| Answer:  | mncr=on,10:00:00                                    |
| Example: | disable mobile network connection reset             |
| Command: | set mncr=off                                        |
| Answer:  | mncr=off,10:00:00                                   |

#### • Set a sensor notification delay

| Rights:  | Master, Superusers                            |
|----------|-----------------------------------------------|
| Syntax:  | set_delsen=xxxx                               |
|          | where                                         |
|          | xxxx – notification delay in seconds (0-3600) |
| Example: |                                               |
| Command: | set delsen=5                                  |
| Answer:  | delsen=5                                      |

#### • Set a sensor limits

| Rights:  | Master                                                | , Superusers                                  |
|----------|-------------------------------------------------------|-----------------------------------------------|
| Syntax:  | set_ls <b>pt=n</b> aaaa, <b>x</b> bbbb, <b>y</b> cccc |                                               |
|          | where                                                 |                                               |
|          | р                                                     | sensor number; valid values 1,2,3 or 4;       |
|          | t                                                     | parameter of the sensor; valid values 1 or 2; |
|          | n                                                     | stands for "Mi <b>n</b> "                     |
|          | aaaa                                                  | value for limit "Min";                        |
|          | х                                                     | stands for "Ma <b>x</b> "                     |
|          | bbbb                                                  | value for limit "Max"                         |
|          | У                                                     | stands for "H <b>y</b> s"                     |
|          | сссс                                                  | value for "Hys".                              |
| Example: | set of s                                              | ensor 1 parameter 1 (temperature):            |
| Command: | set ls11                                              | =n25.0,x35.0,y1.0                             |
| Answer:  | ls11=n2                                               | 25.0,x35.0,y1.0                               |

| Command: | set ls11=n31.0                          |
|----------|-----------------------------------------|
| Answer:  | ls11=n31.0,x35.0,y1.0                   |
| Example: | set of sensor 1 parameter 2 (humidity): |
| Command: | set ls12=n45.0,x60.0,y1.0               |
| Answer:  | ls12=n45.0,x60.0,y1.0                   |

#### • Set API command. Execute full list of HTTP API commands - Appendix C.

| Rights: | Master, Si        | uperusers                 |  |
|---------|-------------------|---------------------------|--|
| Syntax: | set_api_ <b>c</b> | set_api_ <b>cmd=value</b> |  |
|         | where             |                           |  |
|         | cmd               | API command               |  |
|         | value             | API value                 |  |

| Example: | set APN for data connection                                  |
|----------|--------------------------------------------------------------|
| Command: | set api APN=internet                                         |
| Answers: | OK (If executed successfully)                                |
|          | Wrong or missing parameters! (if not executed successfully)  |
|          | Unknown command! (if not executed successfully)              |
| Example: | activation of email alarm notification for digital input 1   |
| Command: | set api d1m=1                                                |
| Answer:  | ОК                                                           |
| Example: | deactivation of email alarm notification for digital input 1 |
| Command: | set api d1m=0                                                |
| Answer:  | OK .                                                         |

#### 9. Protocols and API

#### 9.1. HTTP/HTTPS API

HTTP/HTTPS is a widely adopted protocol for implementing remote monitoring and control in SCADA systems, which are based on client-server architecture. The TCG140-4 operates in client mode for HTTP/HTTPS POST, ensuring seamless integration with any SCADA software using the HTTP/HTTPS protocol.

Below is an example of a typical monitoring application:

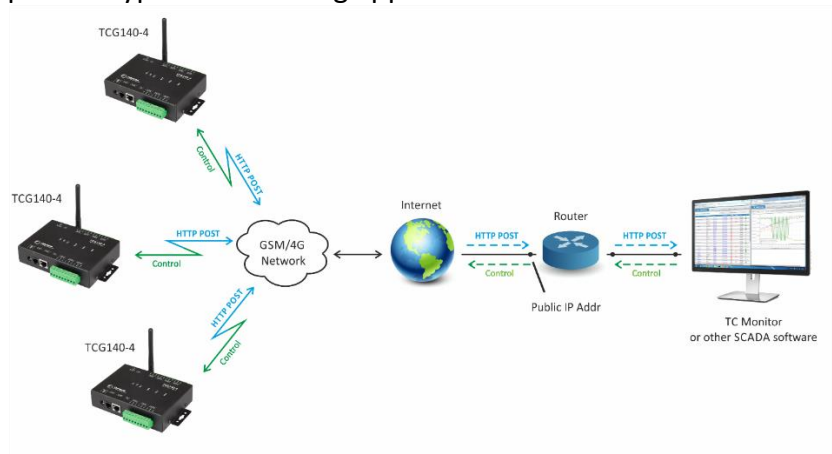

### 9.1.1. Periodic HTTP/HTTPS POST

While this service is operational, the module consistently dispatches HTTP/HTTPS POST requests to a server. These POST requests encapsulate an XML or JSON file detailing the current status of the monitored parameters. The HTTP/HTTPS POST can also be sent in response to triggered alarm conditions, similar to an SNMP trap.

Following each HTTP/HTTPS POST, the server responds according to the HTTP/HTTPS protocol. The response may include API command(s).

An important consideration in this communication setup is the HTTP/HTTPS POST interval. A shorter interval increases data traffic but ensures that information and control of the device remain closer to real-time. The server can adjust the HTTP/HTTPS POST interval using the appropriate command, providing a high degree of flexibility to the communication process.

### 9.1.2. API commands

The commands are transmitted within the body of the HTTP/HTTPS POST request's response. The majority of commands follow this structure:

set yyy=xxx

Where:

"yyy" represents the command;

"xxx" denotes the parameter.

Example:

set r1=on

This command will activate relay 1.

Multiple commands can be sent simultaneously, concatenated with "&".

Example:

set r1=on&r2=on

This command will activate both relay 1 and relay 2.

Two exceptions to the aforementioned structure exist for the following commands

set FIN for session termination

get <filename> for retrieving a specific file from the controller

Both commands cannot be concatenated and should be placed on separate lines.

Example1:

set r1=on&r2=on

set FIN

These commands will activate relay 1 and relay 2 and subsequently close the session.

**Attention!** The execution of the commands only occurs if the "Process Answer" feature is enabled; otherwise, the device promptly concludes the connection immediately after receiving the response.

A very short list of commands:

| Command         | Description                                      |
|-----------------|--------------------------------------------------|
| r <b>n</b> =xxx | Turn relay <b>n</b> ON (xxx=on) or OFF (xxx=off) |
|                 | (n is 1,2,3 or 4 for the respective relay)       |
|                 | r2=on – will turn relay 2 ON                     |
|                 | r4=off – will turn relay 4 OFF                   |

|                           | r1=on&r2=on&r3=on&r4=on – will turn all relays ON          |
|---------------------------|------------------------------------------------------------|
|                           | r1=off&r2=off&r3=off&r4=off – will turn all relays OFF     |
| r <b>n</b> =tg            | Toggle relay <b>n</b>                                      |
|                           | (n is 1,2,3 or 4 for the respective relay)                 |
|                           | r2= tg – will toggle relay 2                               |
|                           | r1=tg&r4=tg – will toggle relay 1 and 4                    |
| r <b>n</b> =pl            | Pulse relay <b>n</b>                                       |
|                           | (n is 1,2,3 or 4 for the respective relay)                 |
|                           | r3=pl – will pulse relay 3                                 |
|                           | r1=pl&r2=pl&r3=pl&r4=pl                                    |
| pper=x                    | XML/JSON HTTP POST period in seconds                       |
|                           | (x is between 60 and 172800)                               |
|                           | pper=600 – will set POST period to 600 seconds             |
| ddly=xx                   | Set the delay time for sending the next XML/JSON           |
|                           | HTTP POST in "real-time" mode after receiving a            |
|                           | response from the server.                                  |
|                           |                                                            |
|                           | xx is a number between 3 and 59 seconds                    |
| save                      | Save all previous changes (except relays' one) in the      |
|                           | FLASH memory.                                              |
|                           | As every save reflects the FLASH cycles (endurance),       |
|                           | this command should be used very carefully.                |
|                           | pper=120&save – will set POST period to 120 seconds        |
|                           | and save it                                                |
| get <filename></filename> | Returns <filename> in the next HTTP/HTTPS POST.</filename> |
|                           | The <filename> could be dummy.xml, dummy.json,</filename>  |
|                           | status.xml or status.json.                                 |
| FIN                       | Terminate the session                                      |

You can find the complete list of commands in Appendix C. Additionally, the structures of status.xml and status.json are provided in Appendix A and Appendix B, respectively.

### 9.1.3. Communication session for a periodic HTTP/HTTPS POST

Here is a standard communication session featuring TCG140-4 and a remote server, with the "Process Answer" function activated:

- Step 1: The device sends an HTTP/HTTPS POST request with XML/JSON data to the remote server, either triggered by the POST period or an alarm condition.
- Step 2: The server returns an HTTP/HTTPS response containing the "set r1=on" command as plain text in the message body, without a "set FIN" command.
- Step 3: The device immediately sends a new HTTP/HTTPS POST request with updated XML/JSON data, confirming the execution of the "set r1=on" command.
- Step 4: The server responds with a new HTTP/HTTPS response, which includes the "set FIN" command in the message body. This indicates that no further commands are pending, and the session can be closed.
- Step 5: During the next HTTP/HTTPS POST period, the TCG140-4 sends a new HTTP/HTTPS POST request to the server.
- Step 6: The server responds with "set FIN", signaling that no pending commands exist and the session can be closed.

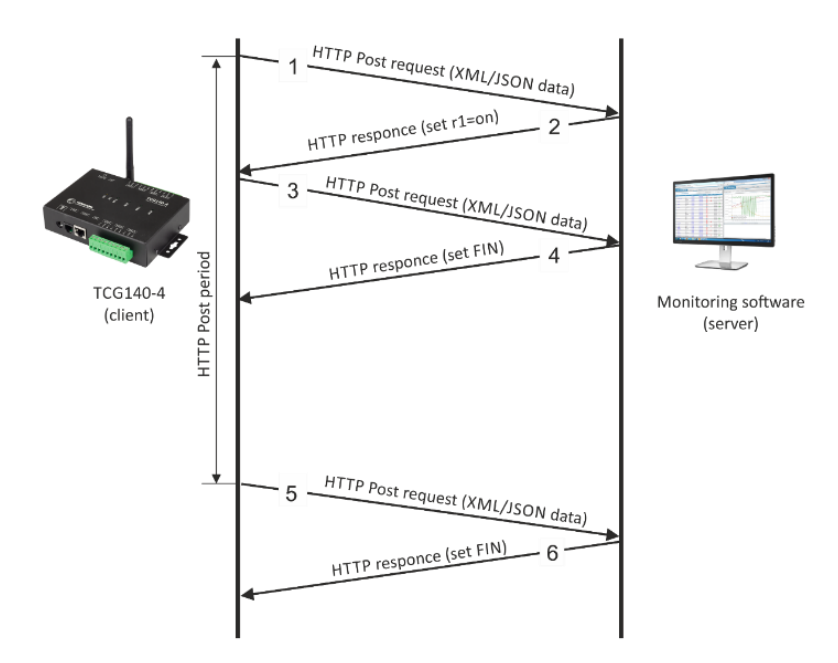

### 9.1.4. Testing HTTP/HTTPS POST functionality

To test the HTTP/HTTPS POST functionality, follow the steps outlined below:

• Save the provided code as POST.php:

<?php

define("FILENAME", 'status.xml'); define("FOLDER", ''); define("SEPARATOR", ''); define("STR\_SUCCESS", 'set FIN'); define("STR\_ERROR", 'error');

```
if($_SERVER['REQUEST_METHOD'] == 'POST'){
    $datePrefix = date('YmdHis', strtotime('now'));
    $pathname = FOLDER.SEPARATOR.$datePrefix.'_'.FILENAME;
    $POSTdata = file_get_contents("php://input");
    $handle = fopen($pathname, 'w+');
    $content = var_export($POSTdata, true);
    fwrite($handle, substr($content, 1, strlen($content)-2));
    fclose($handle);
    echo (($handle === false) ? STR_ERROR : STR_SUCCESS)."\r\n";}
    else {echo "The PHP script is working!";}
```

?>

- Upload the POST.php file to a web server that supports PHP, ensuring the server is accessible from the Internet. Popular choices for Windows include UniServer and XAMPP.
- To confirm the script's functionality, enter the URL (e.g., www.yourserverURL.com/POST.php) in a web browser. A web page displaying "The PHP script is working!" should appear if everything is functioning correctly.
- Enable the XML/JSON HTTP/HTTPS POST service and enter www.yourserverURL.com/POST.php into the Server1 field, for example.
- Click the "Test HTTP POST" button.
- If the HTTP/HTTPS POST is successfully received and processed, the button will display "OK." Additionally, an XML/JSON file will be generated in the same directory as POST.php, with a filename incorporating timestamp information, such as 20240106103318\_status.xml.

### 9.1.5. "Real-time" mode

The module has the capability to operate in the so-called "real-time" mode. In this mode, the connection with the module is much more dynamic, allowing for near real-time processing of information and sending commands back.

In order to enable "real-time" monitoring mode, upon receiving a periodic HTTP/HTTPS POST, the server should respond with the following two commands instead of a "set FIN" response:

set ddly=xx

get <filename>

Where:

xx is a number between 3 and 59 seconds.

<filename> is one of dummy.xml, dummy.json, status.xml or status.json. The files dummy.xml or dummy.json are empty to minimize data traffic in "real-time" monitoring mode.

If the module receives the following commands:

set ddly=10

get dummy.xml

it will send an HTTP/HTTPS POST with dummy.xml after a delay of 10 seconds.

In response to this and each subsequent POST, the server can reply with:

- Command set FIN This will terminate the "real-time" monitoring mode.
- A new set of commands (set ddly=xx and get <filename>) This indicates that after xx seconds, the controller will send an HTTP/HTTPS POST with the specified <filename> (either dummy.xml, dummy.json, status.xml, or status.json).
- Another valid combination of API commands.

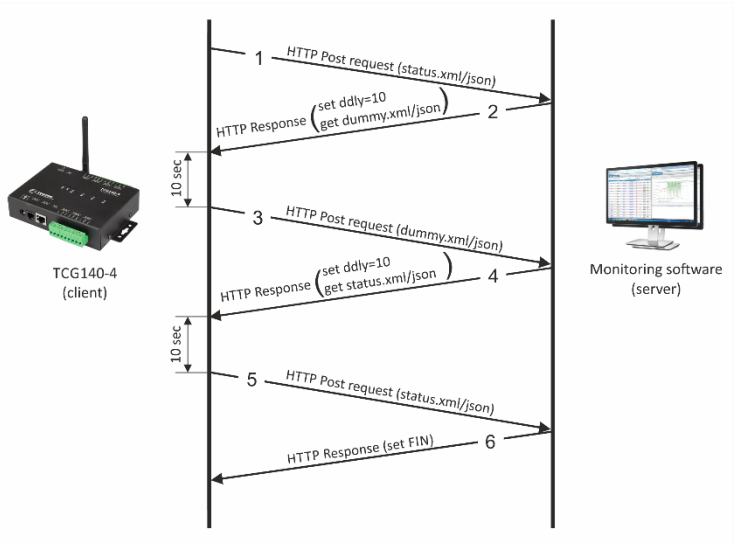

#### Attention!

If the combination does not include ddly=xx (where xx is a number between 3 and 59 seconds), the controller will begin sending HTTP/HTTPS POST requests as quickly as possible with the last requested file. It is strongly recommended not to use this.

While the device is in "real-time" monitoring mode, all periodic and alarm-related HTTP/HTTPS POST requests for that specific server are suspended.

If a second server is configured, it will continue to operate with periodic and alarm-related HTTP/HTTPS POST requests as usual.

### 9.2. MODBUS RTU

#### 9.2.1. Communication parameters

TCG140-4 supports the following communication parameters for MODBUS RTU:

- Baud rate 2400, 4800, 9600, 19200, 38400, or 57600;
- Data bits 8;
- Stop bits 1 or 2;
- Parity Odd or Even;

The default factory communication settings are configured as follows:

- Baud rate 19200;
- Data bits 8;
- Stop bits 1;
- Parity Even;

### 9.2.2. Teracom sensors update tool

The **TCG140-4** device supports a firmware update tool for sensors. This tool can be accessed via the following URL - <u>http://device.ip.address/teracom485.htm</u>.

#### Important:

Before making any changes to a MODBUS RTU sensor, ensure that the sensor is the only device connected to the RS-485 bus. This is necessary to avoid communication conflicts during the update process.

### 9.2.2.1. Sensor settings

| Sensor settings |                                            |
|-----------------|--------------------------------------------|
| Sensor info     | TSH3xx-v3.02                               |
| Status          | You can proceed with the update of sensor. |
| Scan            |                                            |

The firmware update tool operates using the current MODBUS RTU communication parameters. To prevent communication conflicts, it is recommended to configure both the TCG140-4 device and the sensor with the factory default MODBUS RTU communication parameters. This practice ensures seamless operation. The default communication parameters for the TCG140-4 are outlined in Section 9.2.1.

Before making any changes, it is advisable to perform a scan to dentify the current firmware version and confirm that the sensor is the only device connected to the RS-485 bus. This will help avoid issues and ensure proper sensor configuration during the update process.

### 9.2.2.2. Sensor FW update

| Choose File No file chosen |              |  |
|----------------------------|--------------|--|
| Upload                     |              |  |
| Loaded Firmware            | TSH3xx-v3.02 |  |
| Status                     | Idle         |  |

To perform a firmware (FW) update for the sensor, follow these steps:

- Upload the appropriate firmware file to the sensor using the update tool.
- Once the file is uploaded, click the "Update" button to begin the firmware update process.

Ensure that the sensor is properly connected and is the only device on the RS-485 bus during the update to avoid communication errors.

### 9.3. MQTT

MQTT is a client-server, publish/subscribe messaging transport protocol. It is lightweight, open, and simple, making it easy to implement.

MQTT is widely used across various industries, including automotive, manufacturing, oil, gas, telecommunications, and more.

For more information about MQTT, visit <u>www.mqtt.org</u>.

### 10. Data Logger

The TCG140-4 features a data logger that uses a circular buffer stored in FLASH memory. This design ensures that the memory continuously retains a complete log by overwriting the oldest data once the buffer is full. A complete copy of the log is always available for download.

The number of records depends on the description length and character type:

- Worst case scenario: With a 15-byte description using characters from the highest part of UTF-8, the logger can store approximately 37,000 records, sufficient for 25 days with 1-minute intervals.
- Typical usage:

In most cases, the logger can store about 53,000 records, sufficient for 36 days with 1-minute intervals.

The logger supports periodic uploads of new records to a dedicated HTTP server as a CSV file. Upload intervals can be configured for 1, 2, 3, 4, 6, 8, 12, or 24 hours. The CSV file uses a semicolon (;) as a delimiter.

Log file format:

- The first row of the file contains the header.
- Each row, including the header, begins with a record ID and a timestamp.

Each record in the log follows this structure - <Record ID>; <Timestamp>; <Additional Data Fields>. This format ensures easy parsing and analysis of the logged data.

|                                                 |                                                |                                                         |              |        | Alarm      |
|-------------------------------------------------|------------------------------------------------|---------------------------------------------------------|--------------|--------|------------|
| ID                                              | Time                                           | Type of record                                          | Inputs value | Relays | conditions |
|                                                 |                                                |                                                         |              |        |            |
| ID 32-bit unique number for every row (record). |                                                |                                                         |              |        |            |
| Time                                            | a tim                                          | a time stamp of record, in format yyyy.mm.dd, hh:mm:ss. |              |        |            |
| Type of rec                                     | cord following types of records are available: |                                                         |              |        |            |

#### The structure of one row (a record) of the log is as follows:

Page 48

|                     | "Time"                                                 | for periodical record;                     |
|---------------------|--------------------------------------------------------|--------------------------------------------|
|                     | "Event"                                                | for record initiated by alarm condition;   |
|                     | "Type"                                                 | for header record;                         |
|                     | "Start"                                                | after power-up condition;                  |
|                     | "Restart"                                              | after reset condition;                     |
|                     | "Power Down"                                           | after power-down condition;                |
|                     | "Bad"                                                  | for a problematic record.                  |
| Inputs value        | in orders – sensors, analog inputs and digital inputs. |                                            |
| Relays              | the relays condition                                   | ons.                                       |
| Alarm conditions    | show conditions for                                    | or every input, "1" means an active alarm. |
| An example of the l | og file:                                               |                                            |

1131901;06.01.2021,01:02:23;Type;S11/°C;S12;S21/°C;S22;S31/°C;S32;S41/°C;S42;S51/°C;S52;S61/°C;S62;S71/°C;S72;S81/°C;S82;A1/V;A2/V;D1;D2; 1/°C;S12;S21/°C;S22;S31/°C;S32;S41/°C;S42;S51/°C;S52;S61/°C;S62;S71/°C;S72;S81/°C;S82;A1/V;A2/V;D1;D2; 1131902; 06.01.2021,01:02:23;Time;18.250;;18.375;;18.125;;18.500;;18.188;;18.125;;18.375;;11.352;0.065;1;0;1;0;1;;1;;1;;1;;1;;1;;1;;1;;1;;1;;0;0;1; 1131903; 06.01.2021,01:02:23;Event;18.250;;18.438;;18.125;;18.500;;18.188;;18.125;;18.313;;18.375;;11.352;0.066;0;1;0;1;1;1;;1;;1;;1;;1;;1;;1;;1;0;0;1; 1131904; 06.01.2021,01:02:24;Time;18.250;;18.438;;18.125;;18.500;;18.188;;18.125;;18.313;;18.375;;11.352;0.066;0;1;0;1;1;;1;;1;;1;;1;;1;;1;0;0;1; 1131905; 06.01.2021,01:02:25;Time;18.250;;18.438;;18.125;;18.500;;18.188;;18.125;;18.313;;18.375;;11.352;0.066;0;1;0;1;1;;1;;1;;1;;1;;1;;1;0;0;1; 1131905; 06.01.2021,01:02:26;Time;18.250;;18.375;;18.125;;18.500;;18.188;;18.125;;18.313;;11.352;0.066;0;1;0;1;1;;1;;1;;1;;1;;1;;1;0;0;1; 1131906; 06.01.2021,01:02:26;Time;18.250;;18.375;;18.125;;18.500;;18.188;;18.125;;18.313;;11.352;0.066;0;1;0;1;1;1;1;1;1;1;1;1;1;1;0;0;1; 1131907; 06.01.2021,01:02:27;Time;18.250;;18.375;;18.125;;18.438;;18.188;;18.125;;18.313;;11.352;0.066;0;1;0;1;1;1;1;1;1;1;1;1;1;1;0;0;1; 1131908; 06.01.2021,01:02:27;Event;18.250;;18.375;;18.125;;18.438;;18.188;;18.125;;18.313;;18.313;;12.313;;12.313;;12.313;;12,313;;12,313;;21,313;;12,313;;21,313;;21,313;;21,313;;21,313;;21,313;;21,313;;21,313;;21,313;;21,313;;21,313;;21,313;;21,313;;21,313;;21,313;;21,313;;21,313;;21,313;;21,313;;21,313;;21,313;;21,313;;21,313;;21,313;;21,313;;21,313;;21,313;;21,313;;21,313;;21,313;;21,313;;21,313;;21,313;;21,313;;21,3

### 11. Firmware update

TCG140-4 supports firmware updates via the WEB interface and over the air.

For firmware update over the WEB interface refer to section 7.5.2. FW update.

For firmware updates over the air (requires 4G LTE/3G/2G connection) follow the steps below:

- Upload the update file (with a .cod extension) to a public HTTP server;
- Send the firmware update command (the syntax for the SMS message is detailed in section 8. Setup via SMS).

Attention! Only Master and Superusers are authorized to send this command.

The firmware will be downloaded and verified. The download takes about 3 minutes. If the file is correct, the Master will receive a confirmation SMS message. The update procedure takes about 2 minutes. Once the firmware update is complete (about 5 minutes), TCG140-4 will restart.

**Important:** Don't turn off the power supply during the update. Turning off the power supply will damage the device.

#### **12.** Factory default settings

The TCG140-4 can be restored to its factory default settings by following these steps:

- Turn off the power supply;
- Press and hold the RESET button then turn on the power supply;
- STA and SIG LEDs will turn ON;
- Release the RESET button.

The module will then restore its default settings.

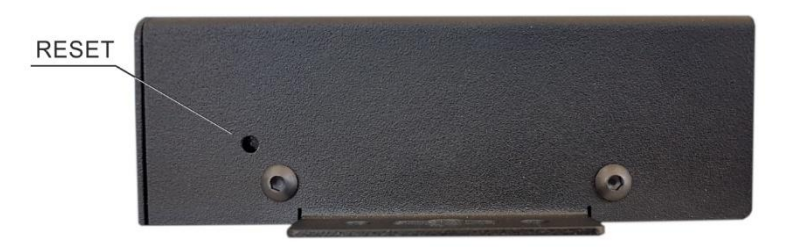

Factory default settings can also be restored from the SETUP -> System page by clicking the "Reset to default" button.

### 13. Operating environment

This equipment is intended for use in a Pollution Degree 2 environment, at altitudes of up to 2000 meters.

When the controller is part of a larger system, all other elements of the system must comply with EMC (Electromagnetic Compatibility) requirements and be suitable for use under the same ambient conditions.

### 14. Safety

This device must not be used for medical or life-saving purposes or for any application where its failure could result in serious injury or loss of life.

To reduce the risk of fire, use only flexible stranded wire with a cross-section of 0.5mm<sup>2</sup> or larger for wiring digital and analog inputs and relay outputs of the device.

To avoid electric shock and fire hazards, do not expose this product to liquids, rain, or moisture. Objects filled with liquids, such as vases, should not be placed on this device.

There is a risk of overheating (and potential damage) to the controller if the recommended free spaces next to adjacent devices are not maintained. Ensure that there is sufficient space for attaching and removing cables after installation.

Teracom does not guarantee the successful operation of the product if it is used under conditions that deviate from the product specifications.

To ensure proper operation of the device, follow these steps:

- ensure that the device is installed correctly, refer this user manual;
- log into the devices via a web browser;
- perform the necessary setup;
- short the "Din1" and "GND" terminals;
- install sensor on the 1-Wire bus;
- navigate to the "Monitoring page" of the WEB interface. The correct parameter values should be displayed, and the "SIG" and "STA" LEDs should indicate the "Connected to Network" status.

If the equipment is used in a manner not specified by the manufacturer, the protection provided by the equipment may be impaired.

In no event will Teracom Ltd. be responsible or liable for indirect or consequential damages resulting from the use or application of this equipment

#### 15. Maintenance

After any service or repair of the device, or at least once a year, a safety check must be performed to ensure that the product is in proper operating condition.

Clean the device only with dry cloth. Do not use liquid cleaners or aerosol cleaners. Do not use a magnetic/static cleaning device (dust remover) or any kind of abrasive materials to clean the device.

Following these guidelines will help maintain the device in optimal condition and ensure its longevity.

#### The XML file (status.xml) structure:

```
<Monitor>
 <DeviceInfo>
     <DeviceName>TCG140-4</DeviceName>
     <HostName>TCG140-4</HostName>
     <ID>862632040544279</ID>
     <FwVer>TCG140-4E-h2.66-v1.014</FwVer>
     <MnfInfo>www.teracomsystems.com</MnfInfo>
     <SysContact>info@teracomsystems.com</SysContact>
     <SysName>TCG140-4</SysName>
     <SysLocation>Location</SysLocation>
 </DeviceInfo>
 <S>
   <S1>
      <description>S1:TST1xx</description>
      <id>2867895F07000058</id>
      <type>1W</type>
      <addr>1Wire</addr>
      <item1>
          <value>24.286</value>
          <unit>°C</unit>
          <alarm>0</alarm>
          <min>-40.000</min>
          <max>85.000</max>
          <hys>0.500</hys>
      </item1>
      <item2>
          <value>---</value>
          <unit>---</unit>
          <alarm>0</alarm>
          <min>---</min>
          <max>---</max>
          <hys>---</hys>
      </item2>
   </S1>
   <S2>
      <description>S2</description>
      <id>000000000000000/id>
      <type>1W</type>
      <addr>1Wire</addr>
      <item1>
          <value>---</value>
          <unit>---</unit>
          <alarm>0</alarm>
          <min>---</min>
          <max>---</max>
          <hys>---</hys>
      </item1>
      <item2>
          <value>---</value>
          <unit>---</unit>
          <alarm>0</alarm>
          <min>---</min>
          <max>---</max>
          <hys>---</hys>
      </item2>
   </S2>
   <$3>
      <description>S3</description>
      <id>000000000000000/id>
      <type>1W</type>
      <addr>1Wire</addr>
      <item1>
          <value>---</value>
          <unit>---</unit>
```

```
<alarm>0</alarm>
       <min>---</min>
       <max>---</max>
       <hys>---</hys>
   </item1>
   <item2>
      <value>---</value>
      <unit>---</unit>
       <alarm>0</alarm>
       <min>---</min>
       <max>---</max>
       <hys>---</hys>
   </item2>
</S3>
<S4>
   <description>S4</description>
   <id>000000000000000/id>
   <type>1W</type>
   <addr>1Wire</addr>
   <item1>
       <value>---</value>
       <unit>---</unit>
      <alarm>0</alarm>
       <min>---</min>
       <max>---</max>
       <hys>---</hys>
   </item1>
   <item2>
       <value>---</value>
       <unit>---</unit>
       <alarm>0</alarm>
       <min>---</min>
       <max>---</max>
       <hys>---</hys>
   </item2>
</S4>
<S5>
   <description>S5</description>
   <id>33000000000000/id>
   <type>MB</type>
   <addr>3</addr>
   <item1>
       <value>25.162</value>
       <unit>°C</unit>
       <alarm>0</alarm>
       <min>-40.000</min>
      <max>85.000</max>
       <hys>8.500</hys>
   </item1>
   <item2>
       <value>34.847</value>
       <unit>%RH</unit>
       <alarm>0</alarm>
       <min>0.0</min>
      <max>100.000</max>
       <hys>10.000</hys>
   </item2>
</S5>
<S6>
   <description>S6</description>
   <id>000000000000000/id>
   <type>MB</type>
   <addr>0</addr>
   <item1>
       <value>---</value>
       <unit>---</unit>
       <alarm>0</alarm>
       <min>---</min>
```

```
<max>---</max>
         <hys>---</hys>
     </item1>
     <item2>
         <value>---</value>
         <unit>---</unit>
         <alarm>0</alarm>
         <min>---</min>
         <max>---</max>
         <hys>---</hys>
     </item2>
 </S6>
 <S7>
     <description>S7</description>
     <id>000000000000000/id>
     <type>MB</type>
     <addr>0</addr>
     <item1>
         <value>---</value>
         <unit>---</unit>
         <alarm>0</alarm>
         <min>---</min>
         <max>---</max>
         <hys>---</hys>
     </item1>
     <item2>
         <value>---</value>
         <unit>---</unit>
         <alarm>0</alarm>
         <min>---</min>
         <max>---</max>
         <hys>---</hys>
     </item2>
 </S7>
 <$8>
     <description>S8</description>
     <id>000000000000000/id>
     <type>MB</type>
     <addr>0</addr>
     <item1>
         <value>---</value>
         <unit>---</unit>
         <alarm>0</alarm>
         <min>---</min>
         <max>---</max>
         <hys>---</hys>
     </item1>
     <item2>
        <value>---</value>
         <unit>---</unit>
         <alarm>0</alarm>
         <min>---</min>
         <max>---</max>
         <hys>---</hys>
     </item2>
 </$8>
<AI>
 <AI1>
     <description>Analog Input 1</description>
     <value>0.000</value>
     <unit>V</unit>
     <multiplier>1.000</multiplier>
     <offset>0.0000</offset>
     <alarm>0</alarm>
     <min>0.000</min>
     <max>10.000</max>
     <hys>1.000</hys>
```

```
</AI1>
  <A12>
     <description>Analog Input 2</description>
     <value>0.000</value>
     <unit>V</unit>
     <multiplier>1.000</multiplier>
     <offset>0.0000</offset>
     <alarm>0</alarm>
     <min>0.000</min>
     <max>10.000</max>
     <hys>1.000</hys>
 </AI2>
  <AI3>
     <description>Analog Input 3</description>
     <value>0.000</value>
     <unit>V</unit>
     <multiplier>1.000</multiplier>
     <offset>0.0000</offset>
     <alarm>0</alarm>
     <min>0.000</min>
     <max>10.000</max>
     <hys>1.000</hys>
 </AI3>
 <AI4>
     <description>Analog Input 4</description>
     <value>0.000</value>
     <unit>V</unit>
     <multiplier>1.000</multiplier>
     <offset>0.0000</offset>
     <alarm>0</alarm>
     <min>0.000</min>
     <max>10.000</max>
     <hys>1.000</hys>
 </AI4>
</AI>
<DI>
  <DI1>
     <description>Digital Input 1</description>
     <value>OPEN</value>
     <valuebin>1</valuebin>
     <alarmState>CLOSED</alarmState>
     <alarm>0</alarm>
 </DI1>
 <DI2>
     <description>Digital Input 2</description>
     <value>OPEN</value>
     <valuebin>1</valuebin>
     <alarmState>CLOSED</alarmState>
     <alarm>0</alarm>
 </DI2>
</DI>
<R>
  <R1>
     <description>Relay 1</description>
     <value>OFF</value>
     <valuebin>0</valuebin>
     <pulseWidth>0.1</pulseWidth>
     <control>0</control>
 </R1>
  <R2>
     <description>Relay 2</description>
     <value>OFF</value>
     <valuebin>0</valuebin>
     <pulseWidth>0.2</pulseWidth>
     <control>0</control>
 </R2>
 <R3>
     <description>Relay 3</description>
```

```
<value>OFF</value>
      <valuebin>0</valuebin>
      <pulseWidth>0.3</pulseWidth>
      <control>0</control>
   </R3>
   <R4>
      <description>Relay 4</description>
      <value>OFF</value>
      <valuebin>0</valuebin>
      <pulseWidth>0.4</pulseWidth>
      <control>0</control>
   </R4>
 </R>
 <HTTPPush>
   <Key/>
   <PushPeriod>300</PushPeriod>
 </HTTPPush>
 <MQTT>
  <Period>300</Period>
 </MQTT>
 <signalpercent>67</signalpercent>
 <hwerr></hwerr>
 <Alarmed>0</Alarmed>
 <Scannig>Scan</Scannig>
 <Time>
   <Date>05.10.2023</Date>
   <Time>14:19:12</Time>
 </Time>
 <NetworkInfo>
   <Name>A1 BG A1 BG</Name>
   <SC>
      <MCC>284</MCC>
      <MNC>01</MNC>
      <LAC>28201</LAC>
      <CID>46743</CID>
      <SQ>-71</SQ>
   </SC>
   <Latitude>43.835283</Latitude>
   <Longitude>25.965967</Longitude>
 </NetworkInfo>
</Monitor>
```

#### Where:

<value>--- </value> and <unit>--- </unit> means no 1-Wire sensor on this position; <alarm>1</alarm> means there is a trigger condition.

#### The JSON file (status.json)structure:

```
{
 "Monitor": {
    "DeviceInfo": {
      "DeviceName": "TCG140-4",
      "HostName": "TCG140-4",
      "ID": "862632040544279",
      "FwVer": "TCG140-4E-h2.66-v1.014",
      "MnfInfo": "www.teracomsystems.com",
      "SysContact": "info@teracomsystems.com",
      "SysName": "TCG140-4",
      "SysLocation": "Location"
   },
"S": {
"S1
      "S1":{
         "description": "S1:TST1xx",
         "id": "2867895F07000058",
         "type": "1W",
         "addr": "1Wire",
         "item1": {
           "value": "24.286",
           "unit": "°C",
           "alarm": "0",
           "min": "-40.000",
           "max": "85.000",
           "hys": "0.5"
        },
         "item2": {
           "value": "---".
           "unit": "---",
           "alarm": "0",
           "min": "---",
           "max": "---<sup>"</sup>,
           "hys": "---"
        }
      },
       "
"S2": {
         "description": "S2",
         "id": "000000000000000",
         "type": "1W",
         "addr": "1Wire",
         "item1": {
           "value": "---",
           "unit": "---",
           "alarm": "0",
           "min": "---",
           "max": "---",
           "hys": "---"
         },
         "item2": {
           "value": "---".
           "unit": "---",
           "alarm": "0".
           "min": "---",
"max": "---",
           "hys": "---"
        }
      },
      "S3": {
         "description": "S3",
         "id": "00000000000000",
         "type": "1W",
         "addr": "1Wire",
         "item1": {
           "value": "---",
```

```
"unit": "---",
     "alarm": "0",
     "min": "---",
     "max": "----",
     "hys": "---"
  },
  "item2": {
     "value": "---",
     "unit": "---",
     "alarm": "0",
     "min": "---",
"max": "---",
     "hys": "---"
  }
},
"S4": {
  "description": "S4",
  "id": "00000000000000",
  "type": "1W",
  "addr": "1Wire",
  "item1": {
     "value": "---",
     "unit": "---",
     "alarm": "0",
     "min": "---",
     "max": "---",
     "hys": "---"
  },
   "item2": {
     "value": "---",
     "unit": "---",
     "alarm": "0",
     "min": "---",
     "max": "---",
     "hys": "---"
  }
},
"S5": {
  "description": "S5",
  "id": "330000000000000",
  "type": "MB",
  "addr": "3",
  "item1": {
     "value": "25.162",
     "unit": "°C",
     "alarm": "0",
     "min": "-40.000",
     "max": "85.000",
     "hys": "8.500"
  },
  "item2": {
     "value": "34.847",
     "unit": "%RH",
     "alarm": "0",
     "min": "0.000",
     "max": "100.000",
     "hys": "10.000"
  }
},
"S6": {
  "description": "S6",
  "id": "000000000000000",
  "type": "MB",
  "addr": "0",
  "item1": {
     "value": "---",
     "unit": "---",
     "alarm": "0",
```

```
"min": "---",
       "max": "---",
       "hys": "---"
    },
     "item2": {
       "value": "---",
       "unit": "---",
       "alarm": "0",
       "min": "---",
       "max": "---",
       "hys": "---"
    }
  },
  "S7": {
     "description": "S7",
     "id": "000000000000000",
     "type": "MB",
     "addr": "0",
     "item1": {
       "value": "---",
       "unit": "---",
       "alarm": "0",
       "min": "---",
       "max": "---",
       "hys": "---"
    },
     "item2": {
       "value": "---",
       "unit": "---",
       "alarm": "0",
       "min": "---",
       "max": "---",
       "hys": "---"
    }
  },
  "S8": {
     "description": "S8",
     "id": "000000000000000",
     "type": "MB",
     "addr": "0",
     "item1": {
       "value": "---",
       "unit": "---",
       "alarm": "0",
       "min": "---",
       "max": "---",
       "hys": "---"
    },
     "item2": {
       "value": "---".
       "unit": "---",
       "alarm": "0",
       "min": "---",
       "max": "---<sup>"</sup>,
       "hys": "---"
    }
  }
},
"AI": {
  "AI1": {
     "description": "Analog Input 1",
     "value": "0.000",
     "unit": "V",
     "multiplier": "1.000",
     "offset": "0.0000",
     "alarm": "0",
     "min": "0.000",
     "max": "2.000",
```

```
"hys": "0.010"
  },
  "AI2": {
    "description": "Analog Input 2",
    "value": "0.000",
     "unit": "V",
     "multiplier": "1.000",
     "offset": "0.0000",
     "alarm": "0",
     "min": "0.000",
     "max": "2.000",
     "hys": "0.010"
  },
  "AI3": {
    "description": "Analog Input 3",
     "value": "0.000",
     "unit": "V",
     "multiplier": "1.000",
     "offset": "0.0000",
     "alarm": "0",
     "min": "0.000",
     "max": "2.000",
     "hys": "0.010"
  },
   "AI4": {
     "description": "Analog Input 4",
     "value": "0.000",
     "unit": "V",
     "multiplier": "1.000",
     "offset": "0.0000",
     "alarm": "0",
     "min": "0.000",
     "max": "10.000",
    "hys": "1.000"
  }
},
"DI": {
  "DI1": {
    "description": "Digital Input 1",
     "value": "OPEN",
     "valuebin": "1",
     "alarmState": "CLOSED",
     "alarm": "0"
  },
   "DI2": {
     "description": "Digital Input 2",
     "value": "OPEN",
     "valuebin": "1",
    "alarmState": "CLOSED",
    "alarm": "0"
  }
},
"R": {
  "R1": {
    "description": "Relay 1",
     "value": "OFF",
     "valuebin": "0",
     "pulseWidth": "0.1",
     "control": "0"
  },
  "R2": {
    "description": "Relay 2",
     "value": "OFF",
     "valuebin": "0",
     "pulseWidth": "0.2",
     "control": "0"
  },
  "R3": {
```

```
"description": "Relay 3",
       "value": "OFF",
       "valuebin": "0",
       "pulseWidth": "0.3",
       "control": "0"
    },
     "R4": {
       "description": "Relay 4",
       "value": "OFF",
       "valuebin": "0",
       "pulseWidth": "0.4",
       "control": "0"
    }
  },
   "HTTPPush": {
    "Key": "",
     "PushPeriod": "300"
  },
   "MQTT": {
     "Period": "300"
  },
   "signalpercent": "67",
   "hwerr": "",
   "Alarmed": "0",
   "Scannig": "Scan",
   "Time": {
     "Date": "05.10.2023",
     "Time": "14:39:55"
  },
   "NetworkInfo": {
     "Name": "A1 BG A1 BG",
     "SC": {
       "MCC": "284",
       "MNC": "01",
       "LAC": "28201",
       "CID": "46596",
       "SQ": "-71"
    },
     "Latitude": 43.835283,
     "Longitude": 25.965967
    }
  }
}
```

}

### Full list of HTTP API commands

TCG140-4 supports following HTTP commands (case sensitive):

| Command           | Description                                                   |
|-------------------|---------------------------------------------------------------|
| Monitoring        |                                                               |
| r <b>n</b> =xxx   | Turn relay <b>n</b> ON (xxx=on) or OFF (xxx=off)              |
|                   | (n is 1,2,3 or 4 for the respective relay)                    |
|                   | r1=on – will turn relay 1 ON                                  |
|                   | r2=off – will turn relay 2 OFF                                |
|                   | r1=on&r2=on&r3=on&r4=on – will turn all relays ON             |
|                   | r1=off&r2=off&r3=off&r4=off – will turn all relays OFF        |
| r <b>n</b> =tg    | Toggle relay <b>n</b>                                         |
|                   | ( <b>n</b> is 1,2,3 or 4 for the respective relay)            |
|                   | r2= tg – will toggle relay 2                                  |
|                   | r1=tg&r2=tg&r3=tg&r3=tg – will toggle all relays              |
| r <b>n</b> =pl    | Pulse relay n                                                 |
|                   | ( <b>n</b> is 1,2,3 or 4 for the respective relay)            |
|                   | r1=pl – will pulse relay 1                                    |
|                   | r1=pl&r2=pl – will pulse relay 1 and relay 2                  |
| SMS               |                                                               |
| unumf <b>n</b> =x | Set SMS number format for Users - short codes (x=0) or        |
|                   | E.164 International format (x=1)                              |
|                   | ( <b>n</b> is 1,2,3 or 4 for the respective user)             |
|                   | sivis number format for Master is E.164 International         |
|                   | standard only and can't be changed.                           |
|                   | unumf1=0 – set short code number format for User1             |
|                   | Unumf2=1 – set E.164 International format for User2           |
| srn=xxx           | Set SIVIS number <b>n</b>                                     |
|                   | (n  is 0 for master and  1,2,3  or 4 for the respective user) |
|                   | international format is mandatory                             |
|                   | rr1-57575701 – set User1 number in short code format          |
|                   | Before this command must be set SMS number format             |
|                   | short codes or F 164 international format                     |
| conal=x           | Set connectivity alert for Master - activation (x=1) or       |
|                   | deactivation (x=0)                                            |
| suser <b>n</b> =x | Set superuser rights for users - activation (x=1) or          |
|                   | deactivation (x=0)                                            |
|                   | suser1=1 – activation superuser right for User 1              |
|                   | suser2=0 – deactivation superuser right for User 2            |
| ual <b>n</b> =x   | Activation (x=1) or deactivation (x=0) of alarm notification  |
|                   | (n is 0 for master and 1,2,3 or 4 for the respective user)    |
|                   | ual0=1 – activation alarm notification for Master             |
|                   | ual1=1 – deactivation alarm notification for User 1           |
| Input/Output      |                                                               |
| sd <b>n</b> =xxx  | Set sensor <b>n</b> description                               |
|                   | (n is 1,2,3,4,5,6,7 or 8 for the respective sensor)           |
|                   | sd1=S1-Temp – set sensor 1 description                        |
| ad <b>n</b> =xxx  | Set analog input <b>n</b> description                         |
|                   | (n is 1,2,3 or 4 for the respective analog input)             |
|                   | ad1=AN1 – set analog input 1 description                      |
| au <b>n</b> =xxx  | Set analog input <b>n</b> unit                                |

|                     | (n is 1,2,3 or 4 for the respective analog input)              |
|---------------------|----------------------------------------------------------------|
|                     | au1=VDC – set analog input 1 unit                              |
| am <b>n</b> =x.xxx  | Set analog input <b>n</b> multiplier                           |
|                     | (n is 1,2,3 or 4 for the respective analog input)              |
|                     | am1=2.000 – set analog input 1 multiplier                      |
| ao <b>n</b> =x.xxxx | Set analog input <b>n</b> offset                               |
|                     | (n is 1,2,3 or 4 for the respective analog input)              |
|                     | ao1=0.0005 – set analog input 1 offset                         |
| dd <b>n</b> =xxx    | Set digital input <b>n</b> description                         |
|                     | (n is 1 or 2 for the respective digital input)                 |
|                     | dd1=DIN1 – set digital input 1 description                     |
| dl <b>n</b> =xxx    | Set digital input <b>n</b> low level description               |
|                     | (n is 1 or 2 for the respective digital input)                 |
|                     | dl1=CLOSED – set low level description for digital input 1     |
| dh <b>n</b> =xxx    | Set digital input <b>n</b> high level description              |
|                     | ( <b>n</b> is 1 or 2 for the respective digital input)         |
|                     | dh1=OPEN – set high level description for digital input 1      |
| rd <b>n</b> =xxx    | Set relay <b>n</b> description                                 |
|                     | ( <b>n</b> is 1,2,3 or 4 for the respective relay)             |
|                     | rd1=REL1 – set relay 1 description                             |
| rp <b>n</b> =x.x    | Set relay <b>n</b> pulse time in seconds                       |
|                     | (n is 1,2,3 or 4 for the respective relay)                     |
|                     | rp1=0.5 – set relay 1 pulse time to 0.5 sec                    |
| rc <b>n</b> =xx     | Set relay <b>n</b> activated from xx                           |
|                     | ( <b>n</b> is 1,2,3 or 4 for the respective relay)             |
|                     | Where xx:                                                      |
|                     | SMS/HTTP API(0),                                               |
|                     | S11(1), S12(2), S21(3), S22(4),                                |
|                     | S31(5), S32(6), S41(7), S42(8), S51(9), S52(10), S61(11),      |
|                     | S62(12), S71(13), S72(14), S81(15), S82(16), Analog input      |
|                     | 1(17), Analog input 2(18), Analog input 3(19), Analog input    |
|                     | 4(20), Digital input 1(21), Digital input 2(22), Any Alarm(23) |
|                     | rc1=23 – set relay 1 activated from Any alarm                  |
|                     | rc2=0 – set relay 2 activated from SMS/HTTP API                |
| aae <b>n</b> =x     | Set relay <b>n</b> action on alarm – Turn on(x=0) or Single    |
|                     | pulse(x=2)                                                     |
|                     | (n is 1,2,3 or 4 for the respective relay)                     |
|                     | aaen1=0 – set relay 1 turn on action on alarm                  |
|                     | aaen2=0 – set relay 2 single pulse action on alarm             |
| sn <b>pt</b> =30.0  | Set Min of sensor to 30.0                                      |
|                     | ( <b>p</b> is 1,2,3,4,5,6,7 or 8 for the respective sensor     |
|                     | t is 1 or 2 for the respective parameter of sensor)            |
|                     | sn12=30.0 will set Min 30.0 for sensor 1, parameter 2          |
| sx <b>pt</b> =40.0  | Set Max of sensor to 40.0                                      |
|                     | ( <b>p</b> is 1,2,3,4,5,6,7 or 8 for the respective sensor     |
|                     | t is 1 or 2 for the respective parameter of sensor)            |
|                     | sx42=60.0 will set Max 60.00 for sensor 4, parameter 2         |
| sy <b>pt</b> =2.0   | Set Hysteresis of sensor to 2.0                                |
|                     | ( <b>p</b> is 1,2,3,4,5,6,7 or 8 for the respective sensor     |
|                     | t is 1 or 2 for the respective parameter of sensor)            |
| a                   | sy31=2.0 will set Hys for sensor 3, parameter 1                |
| Conditions          |                                                                |
| s <b>xy</b> m=b     | Activation (b=1)/deactivation (b=0) of Mail alarm              |
|                     | notification for sensor x, part y                              |
|                     | (x is 1,2,3,4,5,6,7 or 8 for the respective sensor             |

|                   | <b>y</b> is 1 or 2 for the respective parameter of sensor)     |
|-------------------|----------------------------------------------------------------|
|                   | s11m=1 – activation mail alarm notification for sensor 1,      |
|                   | part 1                                                         |
| s <b>xy</b> s=b   | Activation (b=1)/deactivation (b=0) of SMS alarm               |
|                   | notification for sensor x, part y                              |
|                   | (x is 1,2,3,4,5,6,7 or 8 for the respective sensor             |
|                   | <b>y</b> is 1 or 2 for the respective parameter of sensor)     |
|                   | s21s=1 – activation sms alarm notification for sensor 2, part  |
|                   | 1                                                              |
| s <b>xy</b> p=b   | Activation (b=1)/deactivation (b=0) of HTTP POST alarm         |
|                   | notification for sensor x, part y                              |
|                   | (x is 1,2,3,4,5,6,7 or 8 for the respective sensor             |
|                   | <b>y</b> is 1 or 2 for the respective parameter of sensor)     |
|                   | s12p=1 – activation of HTTP POST alarm notification for        |
|                   | sensor 1, part 2                                               |
| s <b>xy</b> q=b   | Activation (b=1)/deactivation (b=0) of MQTT alarm              |
|                   | notification for sensor x, part y                              |
|                   | (x is 1,2,3,4,5,6,7 or 8 for the respective sensor             |
|                   | <b>y</b> is 1 or 2 for the respective parameter of sensor)     |
|                   | s22g=1 – activation of MQTT alarm notification for sensor 2,   |
|                   | part 2                                                         |
| sclm=x            | Mail notification in case of a sensor communication lost -     |
|                   | activation (x=1) or deactivation (x=0)                         |
| scls=x            | SMS notification in case of a sensor communication lost -      |
|                   | activation (x=1) or deactivation (x=0)                         |
| sclp=x            | HTTP POST notification in case of a sensor communication       |
| •                 | lost - activation (x=1) or deactivation (x=0)                  |
| scla=x            | MQTT notification in case of a sensor communication lost -     |
|                   | activation $(x=1)$ or deactivation $(x=0)$                     |
| srn=x             | Return notification for sensors - activation (x=1) or          |
|                   | deactivation (x=0)                                             |
| delsen=xxxx       | Notification delay for sensors                                 |
|                   | (xxxx is between 0 and 3600)                                   |
| delsen=xxxx       |                                                                |
| vn <b>f</b> =5.0  | Set Min of analog input to 5.0                                 |
|                   | ( <b>f</b> is 1,2,3 or 4 for the respective input)             |
|                   | vn1=5.0 will set Min for analog input 1                        |
| vx <b>f</b> =10.0 | Set Max of analog input to 10.0                                |
|                   | ( <b>f</b> is 1,2,3 or 4 for the respective input)             |
|                   | vx2=10.0 will set Max for analog input 2                       |
| vy <b>f</b> =1.0  | Set Hys of analog input to 1.0                                 |
| ,                 | ( <b>f</b> is 1,2,3 or 4 for the respective input)             |
|                   | Vy1=1.0 will set Hys for analog input 1                        |
| a <b>n</b> m=b    | Mail alarm notification for analog input - activation (b=1) or |
|                   | deactivation (b=0)                                             |
|                   | ( <b>n</b> is 1,2,3 or 4 for the respective analog input)      |
|                   | a1m=1 – mail alarm notification for analog input 1 is          |
|                   | activated                                                      |
| a <b>n</b> s=b    | SMS alarm notification for analog input - activation (b=1) or  |
|                   | deactivation (b=0)                                             |
|                   | ( <b>n</b> is 1,2,3 or 4 for the respective analog input)      |
|                   | a1s=1 – sms alarm notification for analog input 1 is activated |
| a <b>n</b> p=b    | HTTP POST alarm notification for analog input - activation     |
|                   | (b=1) or deactivation (b=0)                                    |
|                   | ( <b>n</b> is 1.2.3 or 4 for the respective analog input)      |
| l                 |                                                                |

|                    | a2p=1 – HTTP POST alarm notification for analog input 2 is           |
|--------------------|----------------------------------------------------------------------|
|                    | activated                                                            |
| a <b>n</b> q=b     | MQTT alarm notification for analog input - activation (b=1)          |
|                    | or deactivation (b=0)                                                |
|                    | (n is 1,2,3 or 4 for the respective analog input)                    |
|                    | a2q=1 – MQTT alarm notification for analog input 2 is                |
|                    | activated                                                            |
| arn=x              | Return notification for analog inputs - activation (x=1) or          |
| delanl=vvvv        | Notification delay for analog inputs                                 |
|                    | (xxxx is between 0 and 3600)                                         |
| ds <b>n</b> =x     | Select digital alarm state to Low level(x=0) or High level(x=1)      |
|                    | ( <b>n</b> is 1 or 2 for the respective digital input)               |
| dda <b>n</b> =xxxx | Low to high delay for digital input <b>n</b>                         |
|                    | (n is 1 or 2 for the respective digital input)                       |
|                    | (xxxx is between 0 and 3600)                                         |
| ddd <b>n</b> =xxxx | High to low delay for digital input <b>n</b>                         |
|                    | (n is 1 or 2 for the respective digital input)                       |
|                    | (xxxx is between 0 and 3600)                                         |
| d <b>n</b> m=b     | Mail alarm notification for digital input - activation (b=1) or      |
|                    | deactivation (b=0)                                                   |
|                    | (n is 1 or 2 for the respective digital input)                       |
|                    | d1m=1 – mail alarm notification for digital input 1 is               |
|                    |                                                                      |
| ans=b              | SWS alarm notification for digital input - activation (b=1) or       |
|                    | deactivation (D=0)                                                   |
|                    | $d_{1s-1} = SMS$ alarm potification for digital input 1 is activated |
| d <b>n</b> n=h     | HTTP POST alarm notification for digital input - activation          |
|                    | (b=1) or deactivation (b=0)                                          |
|                    | (n is 1 or 2 for the respective digital input)                       |
|                    | d2p=0 – HTTP POST alarm notification for digital input 2 is          |
|                    | deactivated                                                          |
| d <b>n</b> q=b     | MQTT alarm notification for digital input - activation (b=1) or      |
|                    | deactivation (b=0)                                                   |
|                    | (n is 1 or 2 for the respective digital input)                       |
|                    | d2p=1 – MQTT alarm notification for digital input 2 is               |
|                    | activated                                                            |
| drn=x              | Return notification for digital inputs - activation (x=1) or         |
|                    | deactivation (x=0)                                                   |
| deldig=xxxx        | Notification delay for digital inputs                                |
| Suctom             |                                                                      |
|                    | Set APN for data connection                                          |
| authmod =x         | Set authentication mode for data connection – None( $x=0$ )          |
|                    | PAP $(x=1)$ , CHAP $(x=2)$ , PAP or CHAP $(x=3)$                     |
| APNU=xxx           | Set username authentication for data connection                      |
| APNP=xxx           | Set password authentication for data connection                      |
| aren=x             | Enable(x=1)/disable(x=0) automatic network connection                |
|                    | reset                                                                |
| timers=hh:mm:ss    | Time of automatic network connection reset (hh:mm:ss)                |
| tu=x               | Set temperature units – Celsius(x=0)/ Fahrenheit(x=1)                |
| pu=x               | Set pressure units – hPa(x=0), mbar(x=1) or mmhg(x=2)                |
| hn=xxx             | Set host name - xxx, max 15 symbols                                  |

| wm=x                                                                                    | Set writing mode - left-to-right(x=0) or right-to-left(x=1)                                                                                                    |
|-----------------------------------------------------------------------------------------|----------------------------------------------------------------------------------------------------|
| sn=xxx                                                                                  | Set system name – xxx, max 31 symbols                                                                                                    |
| sl=xxx                                                                                  | Set system location – xxx, max 31 symbols                                                                                                    |
| sc=xxx                                                                                  | Set system contact – xxx, max 31 symbols                                                                                                    |
| Time                                                                                    |                                                                                                    |
| TS=xxx                                                                                  | Time server URL – xxx=IP/URL:port, max 36 symbols                                                                                                    |
| TZ=hh:mm                                                                                | Time zone – hh:mm                                                                                                    |
|                                                                                         | TZ=+03:00                                                                                                    |
| interval1=x                                                                             | NTP time synchronization interval, hours                                                                                                    |
|                                                                                         | interval1=12 - NTP time synchronization interval 12 hours                                                                                                    |
| interval2=x                                                                             | Repeat NTP time synchronization if not found, hours                                                                                                    |
|                                                                                         | Interval2=1 – repeat NTP synchronization if not found after 1                                                                                                    |
|                                                                                         | hour                                                                                                    |
| HTTP POST                                                                               |                                                                                                    |
| pmet=x                                                                                  | HTTP POST disable (x=0) or enable (x=1)                                                                                                    |
| pDrv=x                                                                                  | HTTP POST mode – http (x=2) or https (x=3)                                                                                                    |
| dataf=x                                                                                 | Data format XML/JSON for HHTP POST – 0 XML, 1 JSON                                                                                                    |
| puri=yyy                                                                                | URL for XML/JSON HTTP POST to Server 1, where yyy is a full                                                                                                    |
|                                                                                         | path to php file                                                                                                    |
|                                                                                         | pun=212.25.45.120.30181/Xampp/test/pushtest.php                                                                                                    |
| punz=yyy                                                                                | noth to nhn file                                                                                                    |
|                                                                                         | purl-212 25 45 120.20181/yampn/test/purchast.nhp                                                                                                    |
| pper-y                                                                                  | VMI /ISON HTTP POST period in seconds                                                                                                    |
| ppei-x                                                                                  | (x is between 60 and 172800)                                                                                                    |
|                                                                                         | nper=600 - will set POST period to 600 seconds                                                                                                    |
| nperh=hh:mm:ss                                                                          | XMI/ISON HTTP POST period in format bhimmiss                                                                                                    |
|                                                                                         | pperh= $00:30:00 - will set POST period on 30 minutes$                                                                                                    |
| dk=xxx                                                                                  | XMI/ISON HTTP POST key – xxx is up to 17 characters                                                                                                    |
| pans=x                                                                                  | Process answer - No (x=0) or Yes (x=1)                                                                                                    |
| MQTT                                                                                    |                                                                                                    |
| mgtten=x                                                                                | MQTT service disable (x=0) or enable (x=1)                                                                                                    |
| mdata=x                                                                                 | Data format JSON/Plain text for MQTT Publish – JSON (x=0)                                                                                                    |
|                                                                                         | or Plain text (x=1)                                                                                                    |
| mmode=x                                                                                 | Publish protocol, where x is 0 for unsecure and 1 for TLS/SSL                                                                                                    |
| murl=xxx                                                                                | URL for MQTT publish – xxx=IP/URL, max 63 symbols                                                                                                    |
| mport=xxxx                                                                              | Port for MQTT publish, where xxxx is a port                                                                                                    |
| muser=xxxx                                                                              | Username authentication for MQTT, where xxxx is a                                                                                                    |
|                                                                                         | username                                                                                                    |
| mpass=xxxx                                                                              | Password authentication for MQTT, where xxxx is a                                                                                                    |
|                                                                                         | password                                                                                                    |
| mper=xxx                                                                                | MQTT publish period in seconds                                                                                                    |
|                                                                                         | (x is between 60 and 172800)                                                                                                    |
|                                                                                         | mper=600 – will set MQTT publish period to 600 seconds                                                                                                    |
| nametopic=xxx                                                                           |                                                                                                    |
|                                                                                         | MQTT main topic name                                                                                                    |
| senstopic=xxx                                                                           | MQTT main topic name<br>MQTT sensors topic name                                                                                                    |
| senstopic=xxx<br>std <b>ny</b> =xxx                                                     | MQTT main topic name<br>MQTT sensors topic name<br>MQTT sensor <b>n</b> part <b>y</b> topic name, where <b>n</b> is a sensor                                                                                                    |
| senstopic=xxx<br>std <b>ny</b> =xxx                                                     | MQTT main topic name<br>MQTT sensors topic name<br>MQTT sensor <b>n</b> part <b>y</b> topic name, where <b>n</b> is a sensor<br>number and <b>y</b> is a sensor part                                                                                                    |
| senstopic=xxx<br>std <b>ny</b> =xxx                                                     | MQTT main topic name<br>MQTT sensors topic name<br>MQTT sensor <b>n</b> part <b>y</b> topic name, where <b>n</b> is a sensor<br>number and <b>y</b> is a sensor part<br>std21=21, set topic name for sensor 2 part 1                                                                                                    |
| senstopic=xxx<br>std <b>ny</b> =xxx<br>antopic=xxx                                      | MQTT main topic name<br>MQTT sensors topic name<br>MQTT sensor <b>n</b> part <b>y</b> topic name, where <b>n</b> is a sensor<br>number and <b>y</b> is a sensor part<br>std21=21, set topic name for sensor 2 part 1<br>MQTT analog inputs topic name                                                                                                    |
| senstopic=xxx<br>std <b>ny</b> =xxx<br>antopic=xxx<br>atd <b>n</b> =xxx                 | MQTT main topic name<br>MQTT sensors topic name<br>MQTT sensor <b>n</b> part <b>y</b> topic name, where <b>n</b> is a sensor<br>number and <b>y</b> is a sensor part<br>std21=21, set topic name for sensor 2 part 1<br>MQTT analog inputs topic name<br>MQTT analog input <b>n</b> topic name<br>atd1=1, set analog input 1 topic name                                   |
| senstopic=xxx<br>std <b>ny</b> =xxx<br>antopic=xxx<br>atd <b>n</b> =xxx                 | MQTT main topic name<br>MQTT sensors topic name<br>MQTT sensor <b>n</b> part <b>y</b> topic name, where <b>n</b> is a sensor<br>number and <b>y</b> is a sensor part<br>std21=21, set topic name for sensor 2 part 1<br>MQTT analog inputs topic name<br>MQTT analog input <b>n</b> topic name<br>atd1=1, set analog input 1 topic name                                   |
| senstopic=xxx<br>std <b>ny</b> =xxx<br>antopic=xxx<br>atd <b>n</b> =xxx<br>digtopic=xxx | MQTT main topic name<br>MQTT sensors topic name<br>MQTT sensor <b>n</b> part <b>y</b> topic name, where <b>n</b> is a sensor<br>number and <b>y</b> is a sensor part<br>std21=21, set topic name for sensor 2 part 1<br>MQTT analog inputs topic name<br>MQTT analog input <b>n</b> topic name<br>atd1=1, set analog input 1 topic name<br>MQTT digital inputs topic name |

|             | dtd1=1, set digital input 1 topic name                          |
|-------------|-----------------------------------------------------------------|
| Geolocation |                                                                 |
| glocen=x    | Geolocation service disable (x=0) or enable (x=1)               |
| glpr=x      | Geolocation provider – Unwiredlabs (x=0) or Google (x=2)        |
| glurl=xxx   | Geolocation server URL                                          |
| token=xxx   | Token / API key                                                 |
| glper=xx    | Geolocation period request, where <b>xx</b> are seconds from 60 |
|             | to 14400                                                        |
| save        | Save all previous changes (except relays' one) in the FLASH     |
|             | memory.                                                         |
|             | As every save reflects the FLASH cycles (endurance), this       |
|             | command should be used very carefully.                          |
|             | pper=120&save – will set POST period to 120 seconds and         |
|             | save it                                                         |
| FIN         | Terminate the session                                           |

Multiply commands are sent concatenated with "&".

The commands are sent in the answer on XML/JSON or CSV HTTP POSTs. They are executed if "Process Answer" is enabled.

# Appendix D

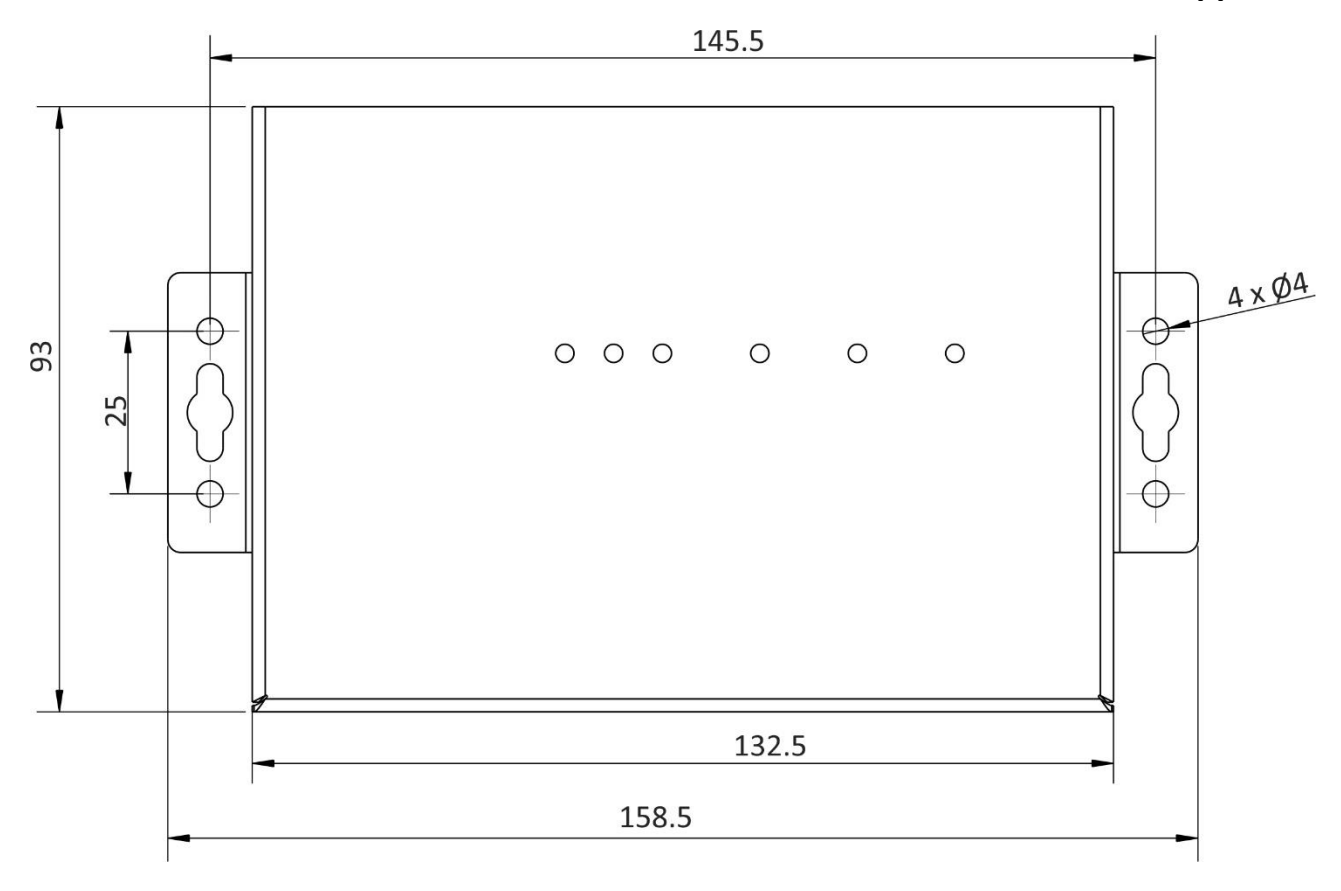

Fig.1

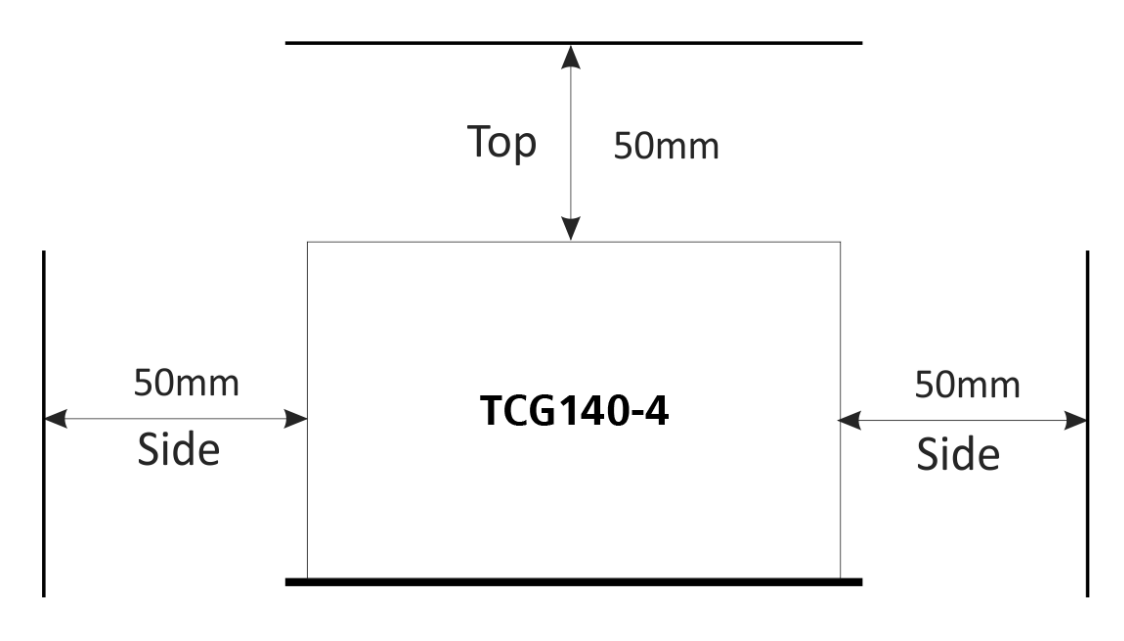

Fig.2